T.C. MILLI EĞITIM BAKANLIĞI

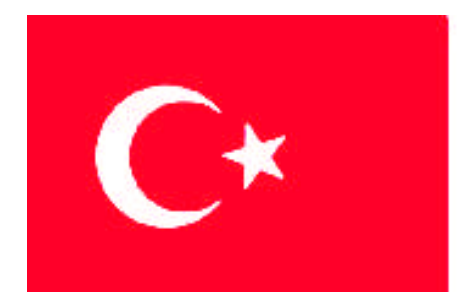

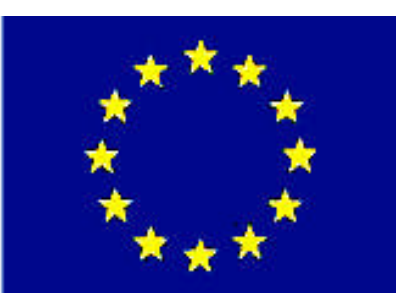

# MEGEP

(MESLEKİ EĞİTİM VE ÖĞRETİM SİSTEMİNİN GÜÇLENDİRİLMESİ PROJESİ)

## PAZARLAMA VE PERAKENDE

## MÜŞTERİ İLİŞKİLERİ

ANKARA 2008

Milli Eğitim Bakanlığı tarafından geliştirilen modüller;

- Talim ve Terbiye Kurulu Başkanlığının 02.06.2006 tarih ve 269 sayılı Kararı ile onaylanan, Mesleki ve Teknik Eğitim Okul ve Kurumlarında kademeli olarak yaygınlaştırılan 42 alan ve 192 dala ait çerçeve öğretim programlarında amaçlanan mesleki yeterlikleri kazandırmaya yönelik geliştirilmiş öğretim materyalleridir (Ders Notlarıdır).
- Modüller, bireylere mesleki yeterlik kazandırmak ve bireysel öğrenmeye rehberlik etmek amacıyla öğrenme materyali olarak hazırlanmış, denenmek ve geliştirilmek üzere Mesleki ve Teknik Eğitim Okul ve Kurumlarında uygulanmaya başlanmıştır.
- Modüller teknolojik gelişmelere paralel olarak, amaçlanan yeterliği kazandırmak koşulu ile eğitim öğretim sırasında geliştirilebilir ve yapılması önerilen değişiklikler Bakanlıkta ilgili birime bildirilir.
- Örgün ve yaygın eğitim kurumları, işletmeler ve kendi kendine mesleki yeterlik kazanmak isteyen bireyler modüllere internet üzerinden ulaşabilirler.
- Basılmış modüller, eğitim kurumlarında öğrencilere ücretsiz olarak dağıtılır.
- Modüller hiçbir şekilde ticari amaçla kullanılamaz ve ücret karşılığında satılamaz.

# İÇİNDEKİLER

| AÇIKLAMALAR                                    | ii |
|------------------------------------------------|----|
| GÍRİŞ                                          | 1  |
| ÖĞRENME FAALİYETİ-1                            | 3  |
| 1.PORTFÖY                                      |    |
| 1.1. Kayıtlı Müşteriler/Yeni Müşteri Kayıtları |    |
| 1.1.1. Yeni Müşteri Kaydı                      | 4  |
| 1.1.2. Müşteri Kaydı Düzeltme                  | 6  |
| 1.1.3. Müşteri Kaydını Silme                   | 7  |
| 1.1.4. Müşteri Arama                           | 8  |
| 1.2. Müşteri İlgileri ve Raporlar              | 9  |
| 1.2.1. Müşteri İlgileri                        | 9  |
| 1.2.2. Müşterinin Genel İlgisi                 | 14 |
| 1.2.3. Müşteri Detay Dökümü                    |    |
| 1.2.4. Liste Alma                              |    |
| UYGULAMA FAALİYETİ                             |    |
| ÖLÇME VE DEĞERLENDİRME                         |    |
| 2. EMLAK ARAMA                                 |    |
| 2.1. Arama Yapma                               |    |
| UYGULAMA FAALİYETİ                             |    |
| ÖLÇME VE DEĞERLENDİRME                         |    |
| MODÜL DEĞERLENDİRME                            |    |
| CEVAP ANAHTARLARI                              |    |
| KAYNAKÇA                                       |    |
| -                                              |    |

# AÇIKLAMALAR

| KOD                                           | 341TP0038                                                                                                    |
|-----------------------------------------------|----------------------------------------------------------------------------------------------------|
| ALAN                                          | Pazarlama ve Perakende                                                                                                    |
| DAL/MESLEK                                    | Emlak komisyonculuğu                                                                                                    |
| MODÜLÜN ADI                                   | Müşteri İlişkileri                                                                                                    |
| MODÜLÜN TANIMI                                | Emlakçilik paket programında müşteri ilişkileri ve müşteri ilişkilerinin öneminin anlatıldığı öğretim materyalidir.                                                                                                    |
| SÜRE                                          | 40/24                                                                                                    |
| ÖN KOŞUL                                      | Emlak paket programının ilk üç modülünü (Kurulum, Firma İşlemleri, Müşteri Satıcı Kayıtları) almış olmak                                                                                                    |
| YETERLİK                                      | Müşteri tanımlamalarını ve kayıtlarını yapmak                                                                                                    |
| MODÜLÜN AMACI                                 | <ul> <li>Genel Amaç:<br/>Emlak paket programda müşteri kaydı oluşturabileceksiniz.</li> <li>Amaçlar:</li> <li>1. Müşteri ilişkilerini düzenleyebileceksiniz.</li> <li>2. Müşteri tanımlamalarını yapabileceksiniz.</li> </ul>                                                                                 |
| EĞİTİM ÖĞRETİM<br>ORTAMLARI VE<br>DONANIMLARI | <b>Ortam:</b> Sınıf ortamı, bilgisayar laboratuvarı<br><b>Donanım:</b> Bilgisayar, projeksiyon,                                                                                                    |
| ÖLÇME VE<br>DEĞERLENDİRME                     | Her öğrenme faaliyeti sonunda modülde verilen ölçme<br>araçları ile ulaştığınız bilgi düzeyinizi kendi kendinize<br>değerlendirebileceksiniz.<br>Modül sonunda ise kazandığınız bilgi ve becerileri<br>belirlemek amacıyla öğretmeniniz tarafından hazırlanacak<br>bir ölçme aracıyla değerlendirileceksiniz. |

# GİRİŞ

#### Sevgili Öğrenci,

Günümüzde emlak sektörü büyük önem arz etmektedir.

Emlak komisyoncuları ile müşteri arasında karşılıklı güvene dayalı bir ilişki bulunmalıdır.

Eskilerin deyimi ile "Bir masa, bir kasa, bir de telefon buldun mu emlak komisyoncusu olursun." sözü günümüzde geçerli değildir. Emlak komisyoncusu olmak için kurulması gereken şirkete yapılan yatırımlar, bir şirketten acentelik almak için verilen teminatların dışında; mesleğinde başarılı, teknik bilgisi tam, teknolojik desteği yerinde, çevresi geniş, portföyü orta büyüklükte bir acente olmak zorundasınız.

Her sektörde olduğu gibi emlak sektöründe de kullanılan program ve yazılımlar bulunmaktadır. Özellikle emlakin bulunduğu yerden satın almak isteyen müşteriler için bu emlakin özelliklerini gösteren yazılımlara ihtiyac bulunmaktadır.

Emlak komisyoncusunun kullanabileceği yazılımlar, yazılım şirketleri tarafından hazırlanmaktadır. Çok sayıda emlak paket programı bulunmaktadır ve emlak paket programlarının internet bölümü oldukça yaygındır.

Bu modülde Planet Emlak Programından emlak işlemlerinin takibini öğreneceksiniz.

# ÖĞRENME FAALİYETİ-1

### AMAÇ

Programın müşteri ilişkileri kısmını kullanabileceksiniz.

### ARAŞTIRMA

Bu faaliyet öncesinde yapmanız gereken öncelikli araştırmalar şunlardır:

- Bölgemizdeki sigorta şirketlerine giderek emlakçilik programları hakkında bilgi alınız.
- Bölgemizdeki sigorta acentelerine giderek onlardan müşteriler hakkında bilgi alınız.
- Bölgemizdeki emlak komisyonlarına giderek onlardan müşterileri hakkında bilgi alınız.

Bulduğunuz sonuçları sınıfta arkadaşlarınızla paylaşınız.

### **1.PORTFÖY**

Bir emlak komisyoncusu için en önemli konu, müşterilerin bilgilerinin tutulmasıdır. Çünkü emlak komisyoncusu bu müşterileriyle sürekli çalışma ihtimali vardır. Bu sebeple sağlıklı bir şekilde bu bilgilerin tutulması ve yedeğinin alınması gerekmektedir.

#### 1.1. Kayıtlı Müşteriler/Yeni Müşteri Kayıtları

Kayıtlı müşterilerle ilgili bilgilere buradan ulaşılır. Yeni müşteri eklenebilir, bilgileri düzeltilebilir, silinebilir veya ilgilendiği emlak tipleri buradan girilebilir. Ayrıca o müşteriye ait tüm hareketlere (mal sahibi ise sizdeki emlakleri, yaptığınız anlaşmalar, kiraladıkları, emlaklere yaptığı ziyaretler.. gibi) "Detay Döküm" ile ulaşılır.

| 🙆 pLan   | eTPro |        |         |       |         |           |         |      |          |          |        |       |
|----------|-------|--------|---------|-------|---------|-----------|---------|------|----------|----------|--------|-------|
|          | 命     |        |         |       |         | <b>Re</b> |         | 7    | 6        |          | 1 Acro |       |
| Daireler | Özel  | Ticari | Arsalar | Arama | Portföv | Kurlar    | Kontrol | Kasa | Tanımlar | Internet | Yardım | Çikiş |

### 1.1.1. Yeni Müşteri Kaydı

Portföyümüze yeni müşteri kaydı girmek istediğimizde kullandığımız butondur. Yeni müşteri eklemek için aşağıdaki pencereden "Yeni" butonuna tıklamamız yeterlidir. Bu bölüm önemlidir. Çünkü sistemde kullandığımız birçok bilgi bu kısımdan diğer bölümlere aktarılmaktadır.

| or To Kayıtl                                                                                             | ı Müşteriler                                                                                              |              |                                                                                                    |                |              |       |                                                                                                    |                                                                                         |
|----------------------------------------------------------------------------------------------------|----------------------------------------------------------------------------------------------------|--------------|----------------------------------------------------------------------------------------------------|----------------|--------------|-------|----------------------------------------------------------------------------------------------------|-----------------------------------------------------------------------------------------|
| Yeni                                                                                                    | Degistir S                                                                                                | ) /          | Ilgilendikleri                                                                                                    | Genel İlgi - I | Detay Dokum  | Liste | Vardır                                                                                                   | m Kaj                                                                                   |
| Arema Kriter                                                                                             | eri                                                                                                    |              |                                                                                                    |                |              |       |                                                                                                    |                                                                                         |
| Ad, Soyad                                                                                                |                                                                                                    |              |                                                                                                    |                | Şehir        |       | -                                                                                                    | İlçe                                                                                    |
| İs Telefonu                                                                                              | 1                                                                                                    | E            | Tolofonu                                                                                                    |                |              |       |                                                                                                    | Enu                                                                                     |
| iş reletonu                                                                                              | 1                                                                                                    | C.V.         | relefond                                                                                                    |                | cep releionu | ·     |                                                                                                    | rax                                                                                     |
| Elektronik Pos                                                                                           | ta                                                                                                    |              |                                                                                                    |                | Doğum Yeri   |       | -                                                                                                    | Meslek                                                                                  |
| CARATIN                                                                                                  | 1                                                                                                    |              | eu Taur                                                                                                    | =              | Mal Calubi   |       | VID E                                                                                                    |                                                                                         |
| cieliş i ipi                                                                                             | 1                                                                                                    | ⊥ Ge         | ne i ibi i                                                                                                    | <u> </u>       | marsanio     |       | WILS 1                                                                                                   |                                                                                         |
| TC Kimlik No                                                                                             |                                                                                                    | Ve           | rgi D.                                                                                                    |                | Vergi No     |       |                                                                                                    |                                                                                         |
| Ad                                                                                                    | Soyad                                                                                                    | Cep Telefonu | İş Telefonu                                                                                                    | Ev Telefonu    | Fax          | eMail | Meslek                                                                                                   | Gelir S                                                                                 |
| AYBÜKE                                                                                                   | FIBAT                                                                                                    |              | and the second second s |                |              |       | A 41 The second                                                                                          | (LAD)                                                                                   |
| AZİZ                                                                                                    | DENIZ                                                                                                    |              |                                                                                                    |                |              |       | Mune                                                                                                    | USED                                                                                    |
| Territ Contract 2000                                                                                     | DENIZ                                                                                                    |              |                                                                                                    |                |              |       | Mune<br>Memur                                                                                            | Orta                                                                                    |
| BIRGUL                                                                                                   | YILDIZ                                                                                                    |              |                                                                                                    |                |              |       | Mune<br>Memur<br>Serbe                                                                                   | Orta<br>Üst D                                                                           |
| BIRGUL<br>Buse                                                                                           | YILDIZ<br>AYAN                                                                                            |              |                                                                                                    |                |              |       | Mune<br>Memur<br>Serbe<br>Memur                                                                          | Orta<br>Üst D<br>Orta                                                                   |
| BIRGUL<br>Buse<br>DUYGU                                                                                  | YILDIZ<br>AYAN<br>yıldz                                                                                   |              | 0216 3453897                                                                                                    |                |              |       | Mune<br>Memur<br>Serbe<br>Memur<br>Serbe                                                                 | Ust D<br>Orta<br>Üst D<br>Orta<br>Üst D                                                 |
| BIRGUL<br>Buse<br>DUYGU<br>EVREN                                                                         | YILDIZ<br>AYAN<br>yıldz<br>GÖKOGLAN                                                                       |              | 0216 3453897                                                                                                    |                |              |       | Mune<br>Memur<br>Serbe<br>Memur<br>Serbe<br>Memur                                                        | Ost D<br>Orta<br>Üst D<br>Orta<br>Üst D<br>Orta                                         |
| BIRGUL<br>Buse<br>DUYGU<br>EVREN<br>FATIH                                                                | YILDIZ<br>AYAN<br>yıldz<br>GÖKOGLAN<br>ÖZLER                                                              |              | 0216 3453897                                                                                                    |                |              |       | Mune<br>Memur<br>Serbe<br>Memur<br>Serbe<br>Memur<br>Memur                                               | Ost D<br>Orta<br>Üst D<br>Orta<br>Orta<br>Orta                                          |
| BIRGUL<br>Buse<br>DUYGU<br>EVREN<br>FATIH<br>HAKKI                                                       | YILDIZ<br>AYAN<br>yıldz<br>GÖKOGLAN<br>ÖZLER<br>GENÇ                                                      |              | 0216 3453897<br>0216 343276                                                                                                    |                |              |       | Mune<br>Memur<br>Serbe<br>Memur<br>Serbe<br>Memur<br>Memur<br>Memur                                      | Ost D<br>Orta<br>Üst D<br>Orta<br>Orta<br>Orta<br>Orta                                  |
| BIRGUL<br>Buse<br>DUYGU<br>EVREN<br>FATIH<br>HAKKI<br>HANIFI                                             | YILDIZ<br>AYAN<br>JIIdz<br>GÖKOGLAN<br>ÖZLER<br>GENÇ<br>YILDIZ                                            |              | 0216 3453897<br>0216 343276                                                                                                    |                |              |       | Mune<br>Memur<br>Serbe<br>Memur<br>Serbe<br>Memur<br>Memur<br>Serbe                                      | Ost D<br>Orta<br>Üst D<br>Orta<br>Üst D<br>Orta<br>Orta<br>Orta<br>Üst D                |
| BIRGUL<br>Buse<br>DUYGU<br>EVREN<br>FATIH<br>HAKKI<br>HANIFI<br>HANIFI                                   | YILDIZ<br>AYAN<br>JIIdz<br>GÖKOGLAN<br>ÖZLER<br>GENÇ<br>YILDIZ<br>YILDIZ                                  |              | 0216 3453897<br>0216 343276                                                                                                    |                |              |       | Mune<br>Memur<br>Serbe<br>Memur<br>Memur<br>Memur<br>Serbe<br>Memur                                      | Ost D<br>Orta<br>Üst D<br>Orta<br>Üst D<br>Orta<br>Orta<br>Öst D<br>Orta                |
| BIRGUL<br>Buse<br>DUYGU<br>EVREN<br>FATIH<br>HAKKI<br>HANIFI<br>HATICE<br>muhammet                       | VILDIZ<br>AYAN<br>yıldz<br>GÖKOGLAN<br>ÖZLER<br>GENÇ<br>YILDIZ<br>YILDIZ<br>yıldız                        |              | 0216 3453897<br>0216 343276                                                                                                    |                |              |       | Mune<br>Memur<br>Serbe<br>Memur<br>Serbe<br>Memur<br>Serbe<br>Memur<br>Memur                             | Ost D<br>Orta<br>Üst D<br>Orta<br>Orta<br>Orta<br>Orta<br>Üst D<br>Orta<br>Orta         |
| BIRGUL<br>Buse<br>DUYGU<br>EVREN<br>FATİH<br>HAKKI<br>HANİFİ<br>HATİCE<br>muhammet<br>MUSTAFA            | YILDIZ<br>AYAN<br>yıldz<br>GÖKOGLAN<br>ÖZLER<br>GENÇ<br>YILDIZ<br>YILDIZ<br>yıldız<br>IMAMOĞLU            |              | 0216 3453897<br>0216 343276                                                                                                    |                |              |       | Mune<br>Memur<br>Serbe<br>Memur<br>Serbe<br>Memur<br>Memur<br>Serbe<br>Memur<br>Memur<br>Memur           | Ost D<br>Orta<br>Üst D<br>Orta<br>Üst D<br>Orta<br>Orta<br>Öst D<br>Orta<br>Orta        |
| BIRGUL<br>Buse<br>DUYGU<br>EVREN<br>FATIH<br>HAKKI<br>HANIFI<br>HATICE<br>muhammet<br>MUSTAFA<br>mustafa | VILDIZ<br>AYAN<br>yıldz<br>GÖKOGLAN<br>ÖZLER<br>GENÇ<br>YILDIZ<br>YILDIZ<br>YILDIZ<br>JIMAMOĞLU<br>yıldız |              | 0216 3453897                                                                                                    |                |              |       | Memur<br>Serbe<br>Memur<br>Serbe<br>Memur<br>Memur<br>Serbe<br>Memur<br>Memur<br>Memur<br>Memur<br>Memur | Ost D<br>Orta<br>Üst D<br>Orta<br>Üst D<br>Orta<br>Orta<br>Orta<br>Orta<br>Orta<br>Orta |

"Yeni" butonuna tıkladığımızda aşağıdaki pencere açılacaktır.

Bu açılan pencereden yeni müşteriye ait tüm bilgiler girilerek sisteme kayıt edilir. Bu bölümü kullanarak müşterinin resmi de eklenebilir.

| Yeni Müşteri             |               |                       |               |   |                   |        |
|--------------------------|---------------|-----------------------|---------------|---|-------------------|--------|
| Ad/ Soyad                | NİLGÜN        | FIRAT                 |               |   | Resim Ekle/Değişt | ir Sil |
| İş Telefonu              | 0216 27635373 | Ev Telefonu           |               |   |                   |        |
| Cep Telefonu             | 0505 2345456  | Fax                   | i l           |   | 1                 |        |
| Elektronik Posta         |               |                       |               | 1 |                   |        |
| Adres                    | ELAZIĞ        |                       |               | ~ |                   |        |
|                          |               |                       |               | - |                   |        |
| Şehir                    | Elazığ        | liçe Me               | erkez         | - |                   |        |
| İş Adresi                |               |                       |               | ~ | 1                 |        |
|                          |               |                       |               | 1 | 1 mars            |        |
| Meslek                   | Doktor        | - Gelir Tipi          | Üst Düzey     | • | TC Kimlik No      |        |
| Vergi Dairesi            | Γ             | Vergi No              | 1             | 1 |                   |        |
| Doğum Tarihi             | 01/12/1988 -  | 🗧 🛛 Doğum Yeri        | Elazığ        | - |                   | -      |
| Müşterinin<br>Geliş Tipi | Gazete        | Müşteri<br>Temsilcisi | HANİFİ YILDIZ |   |                   |        |
|                          | Mal Sahibi:   |                       | 1800          |   |                   | Kaydet |
|                          | VIP?          | Г                     | A Car         |   |                   | Vazgeç |

Bunun için şunların yapılması gerekir;

Yukarıdaki pencerede görüldüğü gibi "**Resim Ekle/Değiştir**" butonu kullanılır. Bu butona basıldığında;

| Konum:                                                             | 🞯 Masaüstü                                                    |                | - 📾 💣 💷 - |       |
|--------------------------------------------------------------------|---------------------------------------------------------------|----------------|-----------|-------|
| En Son<br>Kullandiklarım<br>Masaüstü<br>Belgelerim<br>Bilgisayarım | portföy3mikkim<br>portföy3<br>portföy2<br>portföy1<br>portföy | Bilgisayarım   |           |       |
|                                                                    | Dosya adı:                                                    | portföy3mlkklm | <u> </u>  | Aç    |
| 9                                                                  | Balling March                                                 |                | - × -:0   | intal |

Ekrana yukarıdaki pencere gelecektir. Bu pencereyi kullanarak resmin bulunduğu sürücüyü ve dosyayı seçtikten sonra "**Aç**" butonuna basıldığında resim eklenmiş olacaktır.

| Ad/ Soyad                | HANIFI         | YILDIZ |                       |             | Resim | Ekle/Değiştir | Sil     |        |
|--------------------------|----------------|--------|-----------------------|-------------|-------|---------------|---------|--------|
| İş Telefonu              | ſ              | _      | Ev Telefonu           | 1           |       | -             |         |        |
| Cep Telefonu             | [              | -      | Fax                   | 1           |       |               |         |        |
| Elektronik Posta         | I              |        |                       |             |       |               |         |        |
| Adres                    |                |        |                       |             | ~     |               |         |        |
|                          |                |        |                       |             | -     |               |         |        |
| Şehir                    | Istanbul       | -      | İlçe Mal              | tepe        | -     |               |         |        |
| İş Adresi                |                |        |                       |             | ~     | 2             |         |        |
|                          |                |        |                       |             | 1     |               | 2 4     |        |
| Meslek                   | Serbest Meslek | -      | Gelir Tipi            | Üst Düzey   | -     | TC Kir        | nlik No |        |
| Vergi Dairesi            | 1              |        | Vergi No              | 1           |       |               |         |        |
| Doğum Tarihi             | 01/12/1959     | -      | Doğum Yeri            | Istanbul    | -     |               |         |        |
| Müşterinin<br>Geliş Tipi | Tabela         | •      | Müşteri<br>Temsilcisi | DUYGU ÇİÇEK | •     |               | 1. 1    | -      |
|                          | Mal Sahibi:    | 1      |                       | 110         |       |               |         | Kaydet |
|                          | VIP?           | 17     |                       | Sec. 5      |       |               |         | Vazgeç |

Resim silmek istendiğinde ise "Sil" butonuna basılır.

| Yeni Müşteri |               |             |       |               |     |
|--------------|---------------|-------------|-------|---------------|-----|
| Ad/ Soyad    | NİLGÜN        | FIRAT       | Resim | Ekle/Değiştir | Sil |
| İs Telefonu  | 0216 27635373 | Ev Teletonu |       |               |     |

Bütün bilgileri girdikten sonra "Kaydet" butonuna basarak kayıt edilir.

#### 1.1.2. Müşteri Kaydı Düzeltme

Daha önceden sisteme yanlış girdiğimiz ve hatalı olan müşteri kayıtları ile bilgileri değişen müşterilerimizin bilgilerini güncellemek için kullandığımız bölümdür. Bu düzeltmeleri yapmak için "**Değiştir**" butonu kullanılır.

| Portföy/Kayıl  | b Müsteriler |         |          |                |            |             |          |               |               |       |
|----------------|--------------|---------|----------|----------------|------------|-------------|----------|---------------|---------------|-------|
| Yeni (         | Degistir     | Sil _   | )<br>Ara | Ilgilendikleri | Genel İlgi | Detay Dokum | Liste    | <b>Vardin</b> | n Kapa        | 1     |
| Arama Krite    | alteri -     |         |          |                |            |             |          |               |               |       |
| Ad, Soyad      | [            |         |          |                | 1          | Şehir       |          | -             | liçe          | -     |
| İş Telefonu    | 1            |         | EVT      | elefonu        |            | Cep Telefon | u [      |               | Fax           |       |
| Elektronik Po  | osta         |         |          |                |            | Doğum Yeri  |          | -             | Meslek        | •     |
| Geliş Tipi     | I            |         | Gelir    | Tipi           | •          | Mal Sahibi  | <b>—</b> |               |               |       |
| TC Kimlik No   | 1            |         | Vergi    | D.             |            | Vergi No    | 1        |               |               |       |
|                |              |         |          |                |            |             |          |               |               | Besim |
| Ad             | Sovad        | Cep Tel | lefonu   | İs Telefonu    | Ev Telefon | u Fax       | eMail    | Meslek        | Gelir S       | Ū.    |
| AYBÜKE<br>AZİZ | FIRAT        |         |          |                |            |             |          | Mühe<br>Memur | Üst D<br>Orta |       |

"Değiştir" butonuna tıkladığımızda "Müşteri Bilgilerini Değiştir" penceresi gelecektir ve bu pencereyi kullanarak müşteri bilgileri değiştirilebilir.

| Ad/ Soyad                | HANIFI         |   | YILDIZ                |             |    |
|--------------------------|----------------|---|-----------------------|-------------|----|
| İş Telefonu              | Г              |   | Ev Telefonu           | 1           |    |
| Cep Telefonu             | Γ              | - | Fax                   | 1           |    |
| Elektronik Posta         | I              |   |                       |             |    |
| Adres                    |                |   |                       |             | 12 |
|                          |                |   |                       |             | 1  |
| Şehir                    | Istanbul       | - | İlçe Mal              | tepe        |    |
| İş Adresi                |                |   |                       |             |    |
|                          |                |   |                       |             |    |
|                          |                |   | 1 1 - 1               |             | 1  |
| Meslek                   | Serbest Meslek | - | Gelir Tipi            | Üst Düzey   | -  |
| Vergi Dairesi            | Г              |   | Vergi No              |             |    |
| Doğum Tarihi             | 01/12/1959     |   | Doğum Yeri            | Istanbul    | -  |
| Müşterinin<br>Geliş Tipi | Tabela         | - | Müşteri<br>Temsilcisi | DUYGU ÇİÇEK |    |
|                          | Mal Sahibi:    | ~ |                       |             |    |
|                          |                |   |                       |             |    |

**"Portföy/Kayıtlı Müşteriler"** penceresinde bir müşterimizin üzerine gelip çift tıklarsak "**Müşteri Bilgilerini Değiştir**" penceresi açılacaktır.

### 1.1.3. Müşteri Kaydını Silme

Herhangi bir müşteri kaydı silmek istendiğinde "Sil" butonu kullanılır.

| ortföy/Kayıl  | tlı Müşterile. |              |                |              |                     |         |               |         |       |  |
|---------------|----------------|--------------|----------------|--------------|---------------------|---------|---------------|---------|-------|--|
| Yeni          | Degistir       | Sil Ara      | Ilgilendikleri | Genel İlgi ( | Detay Dokun         | n Liste | <b>Vardır</b> | n Kapa  | at .  |  |
| Arama Krite   | erleri         | /            |                |              |                     |         |               |         |       |  |
| Ad, Soyad     |                |              |                |              | Şehir               |         | *             | ilçe 🗌  | *     |  |
| İş Telefonu   |                | Ev           | Telefonu       |              | Cep Telefor         | nu 🛛    |               | Fax     |       |  |
| Elektronik Po | osta           |              |                |              | Doğum Yeri 💽 Meslek |         |               |         |       |  |
| Geliş Tipi    |                | 💌 Geli       | ir Tipi        | -            | Mal Sahibi          | Г       | VIP F         |         |       |  |
| TC Kimlik No  |                | Ver          | gi D.          |              | Vergi No            | -       | 1             |         |       |  |
|               |                |              |                |              |                     |         |               |         |       |  |
|               |                |              |                |              |                     |         |               |         | Resim |  |
| Ad            | Soyad          | Cep Telefonu | İş Telefonu    | Ev Telefonu  | Fax                 | eMail   | Meslek        | Gelir S |       |  |
| AYBÜKE        | FIRAT          |              |                |              |                     |         | Mühe          | Üst D   |       |  |
| AZİZ          | DENIZ          |              |                |              |                     |         | Memur         | Orta    |       |  |

Bir müşterinin üzerinde "Sil" butonuna bastığımızda aşağıdaki uyarı ekranı gelecektir.

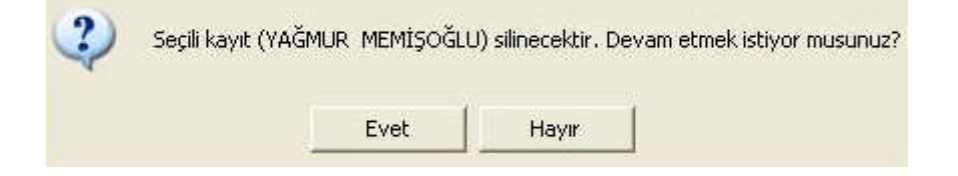

Gelen uyarıda "**Evet**" seçeneğini onaylarsak müşteri kaydı silinecektir. "**Hayır**" seçeneğini onaylarsak müşteri kaydı silinmeyecektir.

#### 1.1.4. Müşteri Arama

Portföy penceresindeyken arma yaparak istediğimiz ölçütlerdeki müşterilerimize ulaşmak istediğimiz zaman kullanacağımız buton "**Ara**" butonudur.

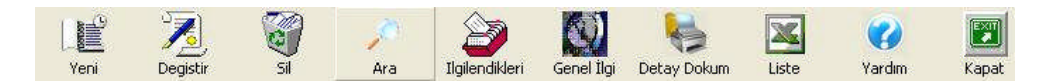

Ölçütlerimizi belirttikten sonra "Ara" butonunu kullanırsak bizim istediğimiz ölçütlerde müşteri kayıtları varsa bunların listesi görüntülenecektir.

| ortföy/Kayı  | tlı Müşteriler |             |                   |            |             |          |               |         |         |
|--------------|----------------|-------------|-------------------|------------|-------------|----------|---------------|---------|---------|
| Yeni         |                | 🧃 🌙         | ra Ilgilendiki    | l 🚺        | betay Dokum | Liste    | <b>Vardır</b> | n Kapa  | 0<br>at |
| Arama Krite  | erleri         |             |                   |            |             |          |               |         |         |
| Ad, Soyad    | -              |             |                   |            | Şehir       | -        | •             | İlçe    |         |
| İş Telefonu  |                |             | Ev Telefonu       |            | Cep Telefon | u [      |               | Fax     |         |
| Elektronik P | osta           |             |                   |            | Doğum Yeri  | Istanbul |               | Meslek  | •       |
| Geliş Tipi   | Çat Kapı       | •           | Gelir Tipi 🛛 Orta |            | Mal Sahibi  | Г        | VIP F         |         |         |
| TC Kimlik No | > [            | 1           | Vergi D.          |            | Vergi No    | -        |               | 1       |         |
|              |                |             |                   |            |             |          |               |         | Resim   |
| Ad           | Soyad          | Cep Telefor | u İş Telefonu     | Ev Telefon | u Fax       | eMail    | Meslek        | Gelir S |         |
| HAKKI        | GENÇ           |             | 0216 34327        | 6          |             |          | Memur         | Orta    | _       |

Yukarıdaki örneği incelediğimizde "**Geliş Tipi** Çat Kapı", "**Gelir Tipi** Orta" ve "**Doğum Yeri** İstanbul" olanları ara dendiğinde ekrana yukarıdaki liste gelecektir. Yukarıdaki istenilen ölçütlere uygun olduğu için Hakkı GENÇ listede görüntülenecektir.

Eğer liste boş bir durumdayken yani hiçbir müşteri listelenmemiş haldeyken "**Ara**" butonuna basarsak tüm müşterilerin listesini verecektir.

**"Ara"** butonu kullanılarak herhangi bir özellik belirterek de arama yapılabir. Örneğin gelir tipi yüksek olanların listelenmesi isteniyorsa sadece "Gelir Tipi" kısmındaki açılabilir liste kullanılarak "Üst Düzey" yapmak ve "**Ara**" butonuna basmak yeterlidir. Bu durumda geliri yüksek olan müşteriler listelenecektir.

### 1.2. Müşteri İlgileri ve Raporlar

Müşterilerin ilgilendikleri emlak tipleri girildiği ve müşteriler hakkında raporların alındığı bölümdür. Bu bölüm çok önemlidir. Çünkü bu bölümde girilen veriler paket program içinde etkileşimli olarak bu verileri diğer kısımlara göndermektedir. Aynı zamanda müşteriler ile ilgili dökümlerin alınması açısından önemli bir bölümdür.

### 1.2.1. Müşteri İlgileri

Bir müşterinin ilgilendiği emlak tiplerini girmek için kullanılan buton "**İlgilendikleri**" butonudur.

| Portföy/Ka | ıyıtlı Müşteri | iler  |           |                          |             |       |               |       |
|------------|----------------|-------|-----------|--------------------------|-------------|-------|---------------|-------|
| Yeni       | Degistir       | SI SI | ))<br>Ara | Igilendikleri Genel İlgi | Detay Dokum | Liste | <b>Vardım</b> | Kapat |

Bir müşteri seçili durumdayken bu butona tıklandığında aşağıdaki pencere açılacaktır.

| üşterinin İlgilendikleri                                                         |                                 |                    |            |                     |                   |                  |             |
|----------------------------------------------------------------------------------|---------------------------------|--------------------|------------|---------------------|-------------------|------------------|-------------|
| Kaudat Elimindaki Emlaklar                                                       | <b>Warden</b>                   | Kapat              |            |                     |                   |                  |             |
|                                                                                  |                                 | Detay Bilgiler (1) | Ŷ          | 🚯 Detay Bilgiler (1 | 2)                | 🙆 Detay B        | ilgiler (3) |
| BİRGÜL YILDIZ                                                                    | L                               |                    |            |                     | Son güncelleme ta | rihi: 14/11/2007 |             |
| Gayri Menkul Cinsi                                                               | Isitma Sistemi                  | Mar                | zara       |                     |                   | Minimum          | Maximum     |
| 🗖 Daire (Apartman) 💦 📐                                                           | 🗹 Güneş Enerjili                |                    | eniz       |                     | Yüz Ölçüm (m2)    | 0                | 0           |
| Daire (Kooperatif)                                                               | V Jeotermai<br>Kaloriferli (Kom | bi-Doğal Gaz 📃 D   | ger<br>oğa |                     | Oda Sayısı        | 0                | 0           |
| Lüks Daire                                                                       | Kaloriferli (Kom                | bi-Fuel Oil)       | ol<br>abir |                     | Salon Sayısı      | 0                | 0           |
| Daire (1 azink)<br>Daire (Bahçe Dublex)<br>Daire (Cati Dublex)<br>Daire (Dublex) | Kaloriferli (Merk               | kezi Sistem-Ki     |            | Minimum Tutar       | Maksimum Tutar    | PB               |             |
| Tüm Şehirler                                                                     |                                 |                    | -          | 0                   | 0                 | YTL 💌            | Ekle        |
| 🗄 🗖 Adana                                                                        |                                 | Kategori           | 1          | Minimum Tutar       | Maksimum Tu       | PB               | Kaldır      |
| ⊞ ∐ Adiyaman<br>⊞ ∐ Afyon<br>⊞ ∐ Ağr                                             |                                 | KIRALIK            |            | 400                 | 700               | YTL              |             |
| ± □ Aksaray<br>± □ Amasya                                                        |                                 | Notlar             |            |                     |                   |                  |             |
| 🗄 🗖 Ankara                                                                       |                                 |                    |            |                     |                   |                  | 8           |
|                                                                                  |                                 |                    |            |                     |                   |                  |             |
|                                                                                  |                                 |                    |            |                     |                   |                  |             |
| I Artvin                                                                         |                                 |                    |            |                     |                   |                  |             |
|                                                                                  |                                 |                    |            |                     |                   |                  |             |

Bu pencereyi kullanarak müşterinin ilgilendiği emlak tanımlanır. Örneğin yukarıdaki pencerede müşteri, apartman dairesini seçtikten sonra ısıtma biçimi şunlar olabilir diye tercihte bulunmuştur. Bunun yanında bu aradığı emlak için ne kadar kira ödeyebileceğini belirtmiştir. Ancak bu kriterlerini artırabilirdi. Mesela metre karesini, oda sayısını ve salon sayısını da verebilirdi. Bu pencereyi daha iyi anlamanız için bölümlere ayırarak anlatılacaktır;

| Kısım; "Gayrimenkulün cinsi"                                                                                               |                                   | - Gayri Menkul Cin:                                                                                                    | si                                                                                           |
|----------------------------------------------------------------------------------------------------|-----------------------------------|----------------------------------------------------------------------------------------------------|----------------------------------------------------------------------------------------------|
| Bu kısmı kullanarak gayrimenkulün o<br>Örneğin müşteri nasıl bir gayrimenkul arı<br>görüldüğü gibi apartman dairesi olsun. | cinsi belirtilir.<br>yor? Örnekte | Daire (Apartma     Daire (Koopera     Daire (Site)     Lüks Daire     Residence     Daire (Yazlık)     Daire (Bahçe I     Daire (Çatı Dub     Daire (Dublex)                                                           | n)<br>tif)<br>)ublex)<br>olex)                                                               |
| Kısım; "Isıtma sistemi"                                                                                                    |                                   | - Isitma Sistemi -                                                                                                    |                                                                                              |
| Bu bölümü kullanarak gayrimer<br>sistemi belirtilir. Burada birden fazla öl<br>örnekte görüldüğü gibi.                     | ıkulün ısıtma<br>çüt seçilebilir, | <ul> <li>✓ Güneş Enerjil</li> <li>✓ Jeotermal</li> <li>✓ Kaloriferli (Ko</li> <li>✓ Kaloriferli (Me</li> <li>✓ Kaloriferli (Me</li> <li>✓ Kaloriferli (Me</li> <li>✓ Kaloriferli (Me</li> <li>✓ Kaloriferli</li> </ul> | i<br>mbi-Doğal Gaz<br>mbi-Fuel Oil)<br>rkezi Sistem-Di<br>rkezi Sistem-Ft<br>rkezi Sistem-Ki |
| Kısım; "Manzara"<br>Emlakin manzara durumunun seçile<br>örneğin deniz manzaralı olmasının tercih edil                      | liği bölümdür,<br>mesi gibi.      | <mark>✓ Deniz</mark><br>☐ Diğer<br>☐ Doğa<br>☐ Göl<br>☐ Şehir                                                                                                    |                                                                                              |
| Kısım; "Yüzölçümü"<br>Bu kısımda müşterinin istediği<br>amlakin yüzölaümü oda ayuşu gibi                                   | Yüz Ölçüm (m2)<br>Oda Sayısı      | Minimum                                                                                                    | Maximum<br>0                                                                                 |

Salon Sayısı

0

0

#### Kısım; "Şehir/ilçe/semt"

Diyelim ki müşteri özellikle İstanbul Bakırköy Adakale semtinde bir mülk istiyor. Bunun sisteme kaydı yapılabilir. Bunun için;

İstanbul ilini seçtikten sonra her ilini yanında + simgesi vardır, onu tıklayarak altındaki ilçelerin açılması sağlanır.

Bakırköy'deki tüm semtler listelenecektir. Adakale hariç tüm semtlerdeki onay işaretlerini kaldırarak müşterin istediği seçim yapılır.

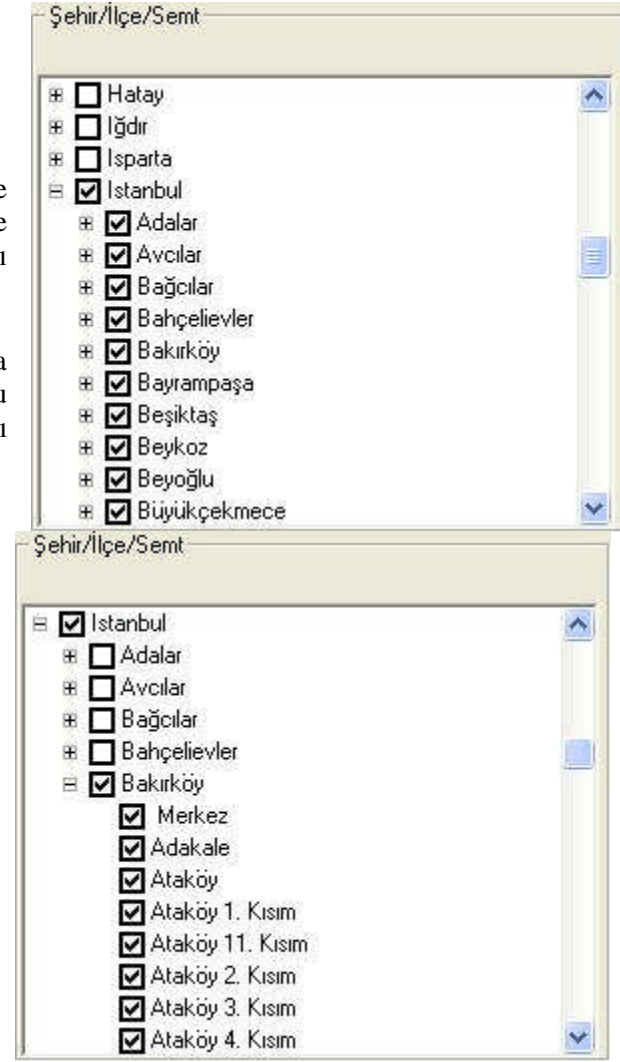

| $\triangleright$ | Kısım; | "Kategori"                            |
|------------------|--------|---------------------------------------|
|                  |        | I I I I I I I I I I I I I I I I I I I |

| Kategori                       | Mir | nimum Tutar   | Maksimum Tutar | PB    |        |
|--------------------------------|-----|---------------|----------------|-------|--------|
| 1                              | -   | 0             | 0              | YTL 👻 | Ekle   |
|                                |     | Minimum Tutar | Maksimum Tu    | PB    | Kaldır |
| KAT KRŞ.<br>KIRALIK<br>SATILIK |     | 400           | 700            | YTL   |        |
| TAKAS                          |     |               |                |       |        |

Kategori kısmını kullanarak aradığı emlakin satılık, devir, kiralık vs. belirtilir. Minimum ve maksimum ödeyebileceği miktarları ve ödemeyi ne türden yapacağını belirterek sisteme eklenir.

➢ Kısım; "Notlar"

Bu kısmı kullanarak müşteri ile ilgili notlar düşülebilir.

| Notlar |  |  |
|--------|--|--|
|        |  |  |
|        |  |  |
|        |  |  |
|        |  |  |
|        |  |  |
|        |  |  |

### Detay Bilgi 1

| M 🖉                                            |          |                     |                      |               |      |                      |            |                      |
|------------------------------------------------|----------|---------------------|----------------------|---------------|------|----------------------|------------|----------------------|
| <aydet elimizdeki="" err<br="">Sogenel</aydet> | haklar   | Vardim K            | apat<br>Bilgiler (1) | ĩ «           | Deta | ay Bilgiler (2)      | 10.        | 🛟 Detay Bilgiler (3) |
| Otopark                                        |          | Toplanti Salonu     | m                    | Çelik Kapı    | -    | Güneş Enerjisi       | <b>F</b> 1 |                      |
| Asansör                                        | ~        | Kapalı Yüzme Havuzu | -                    | Ahşap Doğrama | F    | Klima                |            |                      |
| Su Deposu                                      | <b>m</b> | Yüzme Havuzu (Açık) |                      | Panjur        | Γ    | Merkezi Havalandirma | Г          |                      |
| Hidrofor                                       | <b>m</b> | Çocuk Havuzu        |                      | Çift Cam      | Γ    | Güvenlik Sistemi     |            |                      |
| Oyun Parki                                     | ~        | Su Kaydiraklari     | -                    | PVC Doğrama   |      | Mutfak Doğalgazı     |            |                      |
| Yangin Merdiveni                               | -        | Yürüyüs/Koşu Alanı  | FT                   | Şömine        |      | Banyo Doğalgazı      |            |                      |
| Aritma Tesisi                                  | -        | Fitness Center      | FT                   | Jakuzi        |      |                      |            |                      |
| Güvenlik                                       | -        | Sauna (Genel)       |                      | Sauna         | -    | Bulunduğu Ka         | st         |                      |
| Jenerator                                      | -        | Tenis Kortu         |                      | Küvet         | П    | Bodrum Kat J         |            |                      |
| Kapalı Garaj                                   | m        | Squash              |                      | Duşa Kabin    | Π.   | Zemin Kat T          | -          |                      |
| Yüksek Giriş                                   | -        | Basketbol Sahasi    | -                    | Yüzme Havuzu  | Γ    | Bahçe Katı T         | -          |                      |
| Kablo TV                                       | 17       | Spor Tesisi         | <b>F</b>             | Ebeveyn Banyo | E.   | Giriş Kat J          | 1          |                      |
| Uydu Yayın                                     | <b>m</b> | Sosyal Tesis        | -                    | Hiton Lavabo  | -    | Çatı Katı 🗍          | -          |                      |
| Görüntülü Megafon                              | - FT     | Hastane Doktor      |                      | Beyaz Eşya    | -    | Villa Tipi 🛛         | 1          |                      |
| Kapici                                         | ~        | Market              |                      | Özel Dekoras. | -    |                      |            |                      |
| Yerden Isitma                                  | -        | Restorant           | -                    | Mobilvalı     | 1    | Çit İ                | -11        |                      |
| Bahce Icinde                                   | F        | Cafe 🔲 Disco        | <b>F</b>             | Yüksek Tavan  | F    | Bahce Duvan I        | -12        |                      |
| Doğa İçinde                                    | -        | Bowling 🥅 Sinema    |                      | Veranda       | -    | Mobilva Asansoru     | - 12       |                      |
| Site Icinde                                    | -        | Kreş                | -                    | Teras         | F    | Yük Asansörü         | -          |                      |
| Decreme Davanski                               | -        | Okul                | -                    | Barbekii      | -    | Sanaui Električi     |            |                      |

Müşterimiz seçim ölçütlerini artırmak isteyebilir. Bunun için de;

**"Detay Bilgiler 1"** sekmesini kullanarak müşteri istekleri doğrultusunda seçimlerde bulunulur.

### Detay Bilgi 2

| Kaydet Elimizdeki E   | imlaklar Yardım  | Kapat                 | ·                 |                      |  |  |
|-----------------------|------------------|-----------------------|-------------------|----------------------|--|--|
| Senel                 |                  | Detay Bilgiler (1)    | 📔 🛛 🛟 Detay Bilgi | 🛟 Detay Bilgiler (2) |  |  |
| Binanın Yapı Tarzı    | Dış Cephesi      | Lokasyon Özellikleri  | Manzara (Diğer)   | Cephesi              |  |  |
| Ahşap 🗂               | Ahşap Kaplama 🦵  | Metroya Yakın 🗖       | Boğaz 🗂           | Kuzey 🗖              |  |  |
| Betonarme Karkas 🔽    | Granit Kaplama 🔽 | Toplu Ulaşıma Yakın 🧮 | Deniz 🔽           | Güney 🔽              |  |  |
| Çelik Sistem 厂        | Mermer Kaplama 🗍 | Otoyola Yakın 🔽       | Doğa 🕅            | Doğu 🗖               |  |  |
| Tam Kagir 🥅           | BTB Kaplama 🧮    | Caddeye Yakın         | Göl 🗖             | Bati 🔽               |  |  |
| Yarim Kagir 🗖         | Siding Kaplama 🔎 | Cadde Üzerinde        | Şehir 🗖           |                      |  |  |
| Prefabrik             | Taş Kaplama 🦷    | Minibüs Cad. Yakın    | Vadi 🗖            |                      |  |  |
| Kutuk 🦵               | Mantolama 🥅      | E-5'e Yakın           | 1.001             |                      |  |  |
| Tarihi Eser 🥅         | Doğaltaş 🕅       | E-5 Cepheli           |                   |                      |  |  |
| Deprem Yönetmelikli 🥅 | Boyalı 🥅         | Denize Yakın          |                   |                      |  |  |
|                       | Sıvalı 🗖         | Sahile Yakın          |                   |                      |  |  |
| Î                     |                  | Şehir İçi 🥅           |                   |                      |  |  |
|                       |                  | Otogara Yakın 🗖       |                   |                      |  |  |
|                       |                  | Havaalanina Yakin     | Ì                 |                      |  |  |

**"Detay Bilgiler 2"** sekmesini kullanarak müşterinin istekleri doğrultusunda binanın yapı tarzı, dış cephesi ve manzarası seçilir.

| SGen                | el         | <u> </u>        | 🛟 Detay Bilgiler (1)                 | Ĭ.     | 🛟 Detay     | Bilg | giler (2)     | 0       | Detay Bilgiler ( |
|---------------------|------------|-----------------|--------------------------------------|--------|-------------|------|---------------|---------|------------------|
| Ahşap Kapı          |            | Mozaik Zemin 🗖  | Plastik Boya Duvar                   | La     | ke Mutfak   | F    |               | ık için |                  |
| Amerikan Panel Kapı | гÌ         | Mermer Zemin    | Yağlıboya Duvar J                    | Anka   | stre Mutfak | Г    | Mutfak        | Г       |                  |
| Lake Boyali Kapi    |            | Granit Zemin 🔎  | Kireç Boyalı Duvar J                 | Ahş    | ap Mutfak   | Г    | Mutfak Eşyası | Г       |                  |
| Yağlıboya Kapı      |            | Seramik Zemin 🗖 | İthal Boyalı Duvar                   | Form   | ika Mutfak  | Г    | Buzdolabi     | Г       |                  |
| Laminant Kapı       | <b>F</b>   | Traverten Zemin | Yari Mat Yağlı Boya<br>Duyar (Saten) | Lamin  | ant Mutfak  | Г    | Finn          |         |                  |
| Aluminyum Doğrama   |            | Ahşap Parke 🗖   | Duvar Kağıdı I                       | Özel T | as, Mutfak  | Г    | Televizyon    |         |                  |
| Isıcamlı Doğrama    | <b>「</b> ] | Laminant Parke  | Plastik Tavan I                      | - [    |             |      | WC            |         |                  |
|                     |            | Lamine Parke    | Kireç Tavan I                        | -      |             |      |               |         |                  |
|                     | 1          | PVC Döşeme 🗖    | Kartonpiyer Tavan                    | - [    |             |      |               |         |                  |
|                     |            | Marley Döşeme 🗖 | Asma Tavan                           | -      |             |      |               |         |                  |
|                     | 1          | Hali Döşeme 🗌   |                                      | Î      |             |      |               |         |                  |

Detay Bilgi 3

**"Detay bilgiler 3"** sekmesini kullanarak müşterinin istekleri doğrultusunda binanın iç durumunu boyasını, mutfak tarzını belirterek seçim yapılır.

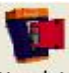

Müşterimizin istedikleri doğrultusunda tüm seçimleri yaptıktan sonra Kaydet butonuna basarak sisteme kaydı yapılır. Ancak müşteri böyle bir emlak istedi ama emlakçinin elinde müşterinin istediği özelliklere yakın emlak var mı? Bunu sorgulayarak görmek lazım bunun için;

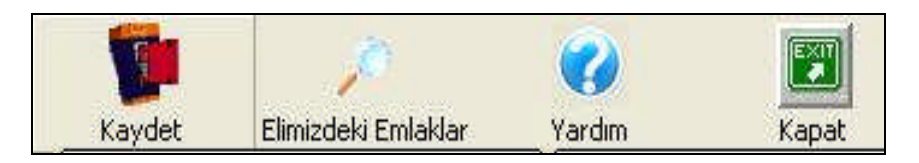

**"Elimizdeki Emlakler"** butonuna basarak elimizde bulunan emlaklerin listelenmesi sağlanır. Eğer müşterinin istediği özelliklerde bir emlak varsa liste olarak "**Emlakler"** penceresinde listelenecektir. Yoksa bu pencere boş olarak çıkacaktır.

### 1.2.2. Müşterinin Genel İlgisi

Müşterinin genel ilgisi bir önceki anlatılan konuya benzemesine rağmen kullanım amacı yönünden farklıdır. Bu bölüm yardımıyla kayıtlı emlaklere uygun müşterilerin bulunmasını sağlayan kısımdır. "Genel ilgi" butonuna basarak bu pencere açılır.

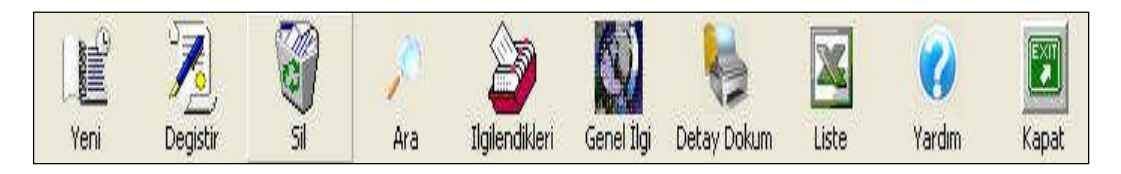

**"Genel ilgi"** butonuna basıldığında aşağıdaki pencere açılacaktır. Bu bölümde emlaklerin genel özellikleri seçilir sonra "**İlgilenen Müşteriler**" düğmesine basıldığında bu özelliklerle ilgilenen müşteriler liste olarak görüntülenir.

| <b>U</b>                                                                                                    | Cotay Di                                                                                                    | glier (1)                                                            |          | Detay Bilglier (2  | 9                                         | Detay             | bliglier (5) |
|----------------------------------------------------------------------------------------------------|----------------------------------------------------------------------------------------------------|----------------------------------------------------------------------|----------|--------------------|-------------------------------------------|-------------------|--------------|
| Gayri Menkul Cinsi<br>Daire (Apaitman)<br>Daire (Site)<br>Lüks Daire<br>Residence<br>Daire (Yazlık)<br>Daire (Yazlık)<br>Daire (Yazlık)<br>Daire (Cathoublex)<br>Daire (Cathoublex)<br>Daire (Cathoublex) | Istma Sistemi<br>Gline; Enerjili<br>Jeotermal<br>Kaloriferi (Kombi-Doğal<br>Kaloriferi (Kombi-Doğal<br>Kaloriferi (Merkezi Siste<br>Kaloriferi (Merkezi Siste<br>Kaloriferi (Merkezi Siste<br>Kaloriferi (Merkezi Siste | Amanzara<br>Diğer<br>Gaz<br>il) Göl<br>m-D.<br>Şehir<br>m-Fi<br>m-Ki |          | Y                  | üz Ölçüm (m2)<br>da Sayısı<br>alon Sayısı | Minimum<br>0<br>0 | Maximum      |
| Sehir/Ilce/Semt                                                                                                    |                                                                                                    | Kategori                                                             | ۱<br>  - | 4inimum Tutar<br>0 | Maksimum Tutar                            | PB                | Ekle         |
| ⊞ 🗖 Adiyaman<br>⊞ 🔲 Afiyon                                                                                                    |                                                                                                    | Kategori                                                             |          | Minimum Tutar      | Maksimum Tu                               | PB                | Kaldır       |
| # ⊟ Ağın<br># ⊟ Aksaray<br># ⊟ Ansaya<br># ⊟ Ankara<br># ⊟ Antalya<br># ⊟ Ardahan<br># ☐ Ardahan                                                                                                    |                                                                                                    |                                                                      |          |                    |                                           |                   |              |

Bunu bir örnekle açılayalım;

|                                                       |                                 |                  | Coto) Digit   | - (2)              | ( court) | Jinginer (J) |
|-------------------------------------------------------|---------------------------------|------------------|---------------|--------------------|----------|--------------|
| Gayri Menkul Cinsi                                    | - Isitma Sistemi                | Manzara          |               |                    |          |              |
| Daire (Apartman)                                      | Guineş Enerjili                 | ▲ Deniz<br>Dider |               |                    | Minimum  | Maximum      |
| Daire (Site)                                          | 🔽 Kaloriferli (Kombi-Doğal G    | az 🖌 Doğa        |               | Yüz Ölçüm (m2)     | 0        |              |
| Luks Daire<br>  Residence                             | Kaloriferii (Merkezi Sisten     | n-Di Sehir       |               | Oda Sayısı         | 0        | Í            |
| Daire (Yazlık)                                        | 🗌 🗌 Kaloriferli (Merkezi Sistem | o-Fi             |               | Salon Savisi       |          | 1            |
| Daire (Bahçe Dublex)                                  | Kaloriferli (Merkezi Sistem     | n-Ki             |               |                    | 1 0      | 4            |
| 🛛 Daire (Dublex) 🛛 🔜                                  | 🔲 Sobalı                        | ~                |               |                    |          |              |
| Sehir/Ilce/Semt                                       | -                               |                  |               |                    |          |              |
| 🗾 Tüm Şehirler                                        | <u>~</u>                        | Kategori         | Minimum Tutar | Maksimum Tutar     | PB       | 1            |
| # 🔲 Adana                                             |                                 | 1                | <u>.</u>      | 0 0                | O YTL 👻  | Ekle         |
| E Adiyaman<br>E Adiyan                                |                                 | Kategori         | Minimum Tu    | utar   Maksimum Tu | PB       | Kaldır       |
| e 🗖 Ağrı                                              |                                 |                  |               |                    |          |              |
|                                                       |                                 |                  |               |                    |          |              |
| E Aksaray                                             |                                 |                  |               |                    |          |              |
| ⊞ L Aksaray<br>⊞ L Amasya<br>™ D Anasya               |                                 | 1                |               |                    |          |              |
| # ∐ Aksaray<br># ☐ Amasya<br># ☐ Ankara<br># ☐ Ankara |                                 | ]                |               |                    |          |              |

Yukarıdaki örnekte görüldüğü gibi bir takım seçimler yapılmıştır: Kaloriferli ya da doğalgaz ısıtmalı, deniz veya doğa manzarası olan, fiyatı ve yüz ölçümü ne olursa olsun. Tüm illerdeki dairelerle ilgilenecek müşteriler var mı? Bunu görmek için. Bunun için seçimleri yaptıktan sonra "İlgilenen Müşteriler" butonuna basılır. Karşımıza aşağıdaki pencere gelecektir.

| Portföy/Kay      | ıtlı Müşteril                           | er    |          |                |            |             |         |               |                |       |
|------------------|-----------------------------------------|-------|----------|----------------|------------|-------------|---------|---------------|----------------|-------|
| Yeni             | No. No. No. No. No. No. No. No. No. No. | SI SI | )<br>Ara | Ilgilendikleri | Genel İlgi | Detay Dokur | n Liste | <b>Vardır</b> | Kapat          |       |
| Arama Krit       | erleri                                  |       |          |                |            |             |         |               |                |       |
| Ad, Soyad        | 1                                       |       |          |                |            | Şehir       |         | •             | İlçe           |       |
| İş Telefonu      |                                         |       | EvTe     | lefonu         |            | Cep Telefor | nu      |               | Fax            |       |
| Elektronik F     | Posta                                   |       |          |                |            | Doğum Yeri  | i [     | -             | Meslek         | -     |
| Geliş Tipi       |                                         |       | Gelir    | lipi 🛛         | •          | Mal Sahibi  | Γ.      | VIP 🗖         |                |       |
| TC Kimlik N      | 0                                       |       | Vergi    | D.             |            | Vergi No    |         |               |                |       |
| 1                |                                         |       |          |                |            |             |         |               |                |       |
|                  |                                         |       |          |                |            |             |         |               |                | Resim |
| Ad               | Soyad                                   | Cep 1 | Telefonu | İş Telefonu    | Ev Telefon | u Fax       | eMail   | Meslek        | Gelir S        |       |
| AYBÜKE<br>BİRGÜL | FIBAT<br>YILDIZ                         |       |          |                |            |             |         | Mühe<br>Serbe | Üst D<br>Üst D |       |

Bu pencereden, istenen emlaklerle ilgilenen müşteriler varsa onların listesi gelecektir. Eğer bu özellikteki emlak tipleriyle ilgilenen müşteri yoksa pencere boş olarak gelecektir.

Ayrıca "Müşteri İlgi Arama Formunu" kullanarak daha detaylı arama yapılabilir.

| Gayri Menkul Cinsi                                                                                                    | GLineş Enerjil<br>GLineş Enerjil<br>Jeotermal<br>Kaloriteti (Kombi-Doğal Gaz<br>Kaloriteti (Kombi-Doğal Gaz<br>Kaloriteti (Kenbi-Fuel O))  | Manzara<br>Deniz<br>Diğer<br>Doğa<br>Göl | Contrav Bilgiler ( | 2)                 | Getay E | digiler (3) |
|----------------------------------------------------------------------------------------------------|----------------------------------------------------------------------------------------------------|------------------------------------------|--------------------|--------------------|---------|-------------|
| Gayri Menkul Cinsi                                                                                                    | ma Sistemi<br>Guineş Enerjili<br>Jeotermal<br>Kaloriferli (Kombi-Doğal Gaz<br>Kaloriferli (Kombi-Fuel OII)<br>Kaloriferli (Kenkez Sistem-D | Manzara<br>Diğer<br>Doğa<br>Göl          |                    |                    | Minimum |             |
| Daire (Apatrman)     Daire (Kooperatif)     Daire (Site)     Liks Daire     Residence     Daire (Yazik)     Daire (Yazik) | Güneş Enerjili<br>Jeotermal<br>Kaloriferli (Kombi-Doğal Gaz<br>Kaloriferli (Kombi-Fuel Dil)<br>Kaloriferli (Merkezi Sistem-D)              | ✓ Deniz<br>Diğer<br>✓ Doğa<br>Göl        |                    |                    | Minimum | 4.4         |
| Daire (Site)                                                                                                    | Kaloriferli (Kombi-Doğal Gaz<br>Kaloriferli (Kombi-Fuel Üil)<br>Kaloriferli (Merkezi Sistem-D                                              | I Doğa<br>Göl                            |                    |                    |         | Maximum     |
| Residence                                                                                                    | Kaloriferli (Merkezi Sistem-D                                                                                                    |                                          |                    | ruz Ölçüm (m2) 🏼 🗍 | 0       |             |
| _ Daire (Yazlik)                                                                                                    |                                                                                                    | 🗖 Şehir                                  |                    | Dda Sayısı 🛛       | 0       |             |
| Dalle IDallee Dubleat                                                                                                    | Kaloriferli (Merkezi Sistem-Fi<br>Kaloriferli (Merkezi Sistem-Ki                                                                           |                                          | \$                 | Salon Sayısı 🛛 🗍   | 0       |             |
| Daire (Çatı Dublex)                                                                                                    | Klimalı                                                                                                    |                                          |                    |                    |         |             |
|                                                                                                    | Sobali 🔛                                                                                                    |                                          |                    |                    |         |             |
| Sehir/lice/Semt                                                                                                    | Kater                                                                                                    | 10Ú                                      | Minimum Tutar      | Maksimum Tutar     | PB      |             |
| ✓ Tum Şeniner<br># 🗖 Adana                                                                                                |                                                                                                    |                                          |                    |                    |         | Ekle        |
| # 🗖 Adiyaman                                                                                                    |                                                                                                    |                                          |                    |                    |         | K əldır     |
| ⊞ 🔲 Afyon                                                                                                    | Kab                                                                                                    | egori                                    | Minimum Lutar      | Maksimum Lu        | PB [    | TCGIGII     |
| ± □ Agn<br>∓ □ Aksarau                                                                                                    |                                                                                                    |                                          |                    |                    |         |             |
| # 🗖 Amasya                                                                                                    |                                                                                                    |                                          |                    |                    |         |             |
| # 🗖 Ankara                                                                                                    | 1                                                                                                    |                                          |                    |                    |         |             |
|                                                                                                    |                                                                                                    |                                          |                    |                    |         |             |

Yukarıdaki pencerede "**Detay Bilgi 1, Detay Bilgi 2, Detay Bilgi 3**" sekmeleri görülmektedir. Bu bölümler kullanılarak arama yaptırılabilir. Bu bölümlerin kullanılması daha önceki konuya benzediği için tekrar etmeye gerek yoktur. Bu bölümde sekmeleri açıp sadece işaretleme yapılır.

### 1.2.3. Müşteri Detay Dökümü

Kayıtlı müşterilerimiz hakkında kısa raporlar almak için kullanılan butondur.

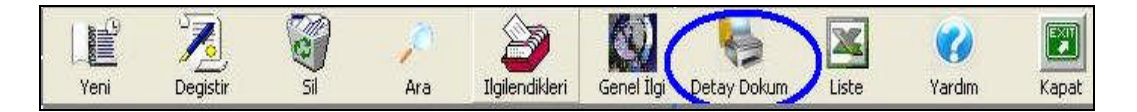

Bir müşterini üzerindeyken "**Detay Döküm**" butonuna basıldığında o emlakle ilgili alıcı / satıcı veya ev sahibi / kiracılar hakkında kısa bir rapor görüntüleri aşağıda görüldüğü gibi ekrana gelir.

|               |                 | Mucto          | ri Det    |                 | mii       |          |
|---------------|-----------------|----------------|-----------|-----------------|-----------|----------|
|               |                 | Muste          | in Det    | ay Doku         | mu        |          |
| AYBÜKE        | FIRAT           | İş Tel:        |           | Cep:            | Ev Tel:   | Faks:    |
|               |                 | Mühendis       | Üst Düzey |                 | İş Adresi |          |
| Istanbul      |                 |                |           |                 |           |          |
| Kartal        |                 |                |           |                 |           |          |
| Doğum Tarihi: | 01/12/1990      | Vergi Dairesi: |           | Vergi N         | o:        |          |
| =>Kiracı      | AYBÜKE FIRA     | ιT             |           |                 | .000      | ,000     |
| 12/11/2006    | 12/11/2007      | Amaç:          |           | Zam%:10         |           |          |
| Ev: İş: Cep:  |                 |                |           | Istanbul Kartal |           |          |
| Peşinat:1,000 | YTL Kefiller: , |                |           |                 |           |          |
| Mal Sahibi    | BİRGÜL YILDI    | Z              |           |                 | .000      | 1000.000 |
| Detay:        |                 | Aktif Fyet     |           | Süre 12 Av      |           |          |
|               |                 | HNULFOU        |           | Ictanbul Kartal |           |          |

#### 1.2.4. Liste Alma

Portföyümüzde kayıtlı bulunan müşterilerimizin listesini Excel formatında almak istendiğinde kullanılan butondur.

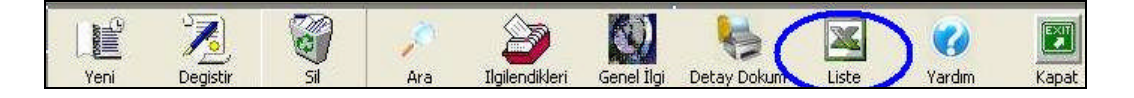

Bu butona basıldığında portföydeki müşteriler Excel formatına dönüştürülecektir.

Aşağıdaki pencerede görüldüğü gibi.

|       | A1          | <b>▼</b> (9    | fx           |            |             |      |       |                |          |                |           |             |              | 3       |
|-------|-------------|----------------|--------------|------------|-------------|------|-------|----------------|----------|----------------|-----------|-------------|--------------|---------|
| line, | A           | В              | С            | D          | E           | F    | G     | Н              | I        | ]              | K         | 1           | М            | N       |
| 1     | MüşteriKodu | AdSoyad        | IsTelefonu   | EvTelefonu | CepTelefonu | Faks | EMail | Adres          | IsAdresi | Meslek         | GelirTipi | DogumTarihi | VergiDairesi | VergiNo |
| 2     | 4           | AYBUKE FIRAT   |              |            |             |      |       |                |          | Mühendis       | Üst Düzey | 01/12/1990  |              |         |
| 3     | 9           | AZİZ DENİZ     |              |            |             |      |       |                |          | Memur          | Orta      | 28/12/1977  |              |         |
| 4     | 5           | BİRGÜL YILDIZ  |              |            |             |      |       |                |          | Serbest Meslek | Üst Düzey | 01/12/1990  |              | 1       |
| 5     | 8           | BUŞRA YILDIZ   |              |            |             |      |       |                |          | Memur          | Orta      | 30/12/1986  |              |         |
| 6     | 2           | DUYGU yıldz    | 0216 3453897 |            |             |      |       | MALTEPE        |          | Serbest Meslek | Üst Düzey | 01/12/1990  |              |         |
| 7     | 10          | EVREN GÖKOGLAN |              |            |             |      |       |                |          | Memur          | Orta      | 01/12/1990  |              |         |
| 8     | 13          | FATIH ÖZLER    |              |            |             |      |       | KÜÇÜKBAKKALKÖY |          | Memur          | Orta      | 01/12/1974  |              | 1       |

### UYGULAMA FAALİYETİ

| A | Portföydeki yeni müşteri kaydını<br>yapınız.                                | <ul> <li>Yeni müşteri kaydı kısmını okuyunuz.</li> </ul>  |
|---|-----------------------------------------------------------------------------|-----------------------------------------------------------|
| A | Portföydeki müşteriler için zorunlu<br>bilgileri doldurunuz.                | Yeni müşteri kaydı kısmını okuyunuz.                      |
| A | Portföydeki müşterilerin resimlerini ekleyiniz.                             | <ul> <li>Yeni müşteri kaydı kısmını okuyunuz.</li> </ul>  |
| A | Artık çalışmadığımız bir müşteriyi<br>portföyden çıkarınız.                 | <ul> <li>Müşteri kaydı silme kısmını okuyunuz.</li> </ul> |
| A | Müşterilerin ilgilendikleri emlak türleri<br>için müşteri bölümüne giriniz. | Müşteri ilgileri kısmını okuyunuz.                        |
| A | Müşterilerin genel olarak ilgilendikleri<br>emlakleri yazınız.              | Müşterinin genel ilgisi kısmını<br>okuyunuz.              |
| A | Müşterilerin detay dökümünü alınız.                                         | Müşteri detay dökümü kısmını<br>okuyunuz.                 |
| A | Portföydeki müşterilerin dökümünü liste olarak alınız.                      | Liste alma kısmını okuyunuz.                              |

### ÖLÇME VE DEĞERLENDİRME

### A. OBJEKTİF TESTELER

Bu faaliyet sonucunda hangi bilgileri kazandığınızı belirlemek amacıyla aşağıdaki soruları cevaplayınız. Soruların sadece bir doğru cevabı vardır.

1. Sistemimize kayıtlı müşterilere ulaşmak için hangi buton kullanılır?

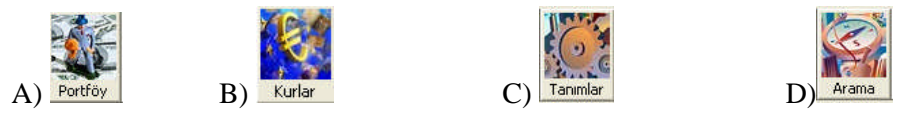

2. Sistemde kayıtlı bir müşterinin kaydını silmek için aşağıdaki butonlardan hangisi kullanılır?

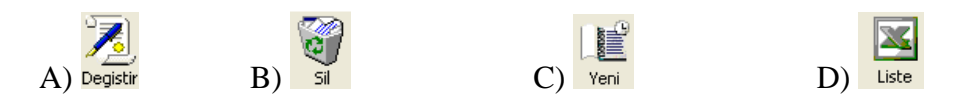

**3.** Portföyde bulunan bir müşterinin hangi tür emlaklerle ilgilendiğini öğrenmek veya müşterinin ilgilendiği emlak türünü sisteme girmek istediğinizde aşağıdaki seçeneklerden hangisi kullanılır?

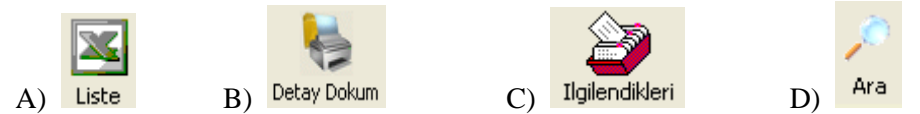

**4.** 4. Kayıtlı bulunan emlaklere uygun müşterilerin olup olmadığını öğrenmek için aşağıdaki seçeneklerden hangisi kullanılır.

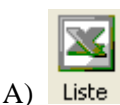

B) Ilgilendikler

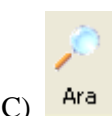

D) Genel İlgi

ile

Cevaplarınızı

modülün sonundaki

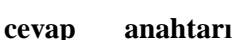

karşılaştırınız.

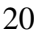

### UYGULAMALI TEST

Öğrenme faaliyeti ile kazandığınız beceriyi aşağıdaki ölçütlere göre değerlendiriniz.

| Değerlendirme Ölçeği                                                             | Evet | Hayır |
|----------------------------------------------------------------------------------|------|-------|
| 1. Sisteme kayıtlı müşterileri silebilir misiniz?                                |      |       |
| 2. Daha önceden sistemimizde olan bir müşterinin kaydını değiştirebilir misiniz? |      |       |
| 3. Paket programı kullanarak istediğimiz illere göre arama yapabilir misiniz?    |      |       |
| 4. Paket programı kullanarak müşterinin yaşına göre arama yapabilir misiniz?     |      |       |
| 5. Müşterinin bize geliş tipine göre kayıt yapabilir misiniz?                    |      |       |
| 6. Müşterilerin ilgilerine göre sisteme kaydını yapabilir misiniz?               |      |       |
| 7. Müşterilerinin detay dökümünü alabilir misiniz?                               |      |       |

### DEĞERLENDİRME

Yapılan değerlendirme sonunda "hayır" cevaplarınızı bir daha gözden geçiriniz. Kendinizi yeterli görmüyorsanız Öğrenme Faaliyeti 1'i tekrar ediniz.

Cevaplarınızın tamamı "evet" ise bir sonraki öğrenme faaliyetine geçiniz.

# ÖĞRENME FAALİYETİ–2

### AMAÇ

Emlakçilik paket programını kullanarak müşteri tanımlamalarını yapabileceksiniz.

### ARAŞTIRMA

Bu faaliyet öncesinde yapmanız gereken öncelikli araştırmalar şunlardır:

- Bölgemizdeki sigorta şirketlerine giderek emlakçilik programları hakkında bilgi alınız.
- Bölgemizdeki sigorta acentelerine giderek onlardan müşteriler hakkında bilgi alınız.
- Bölgemizdeki emlak komisyonlarına giderek onlardan portföyleri hakkında bilgi alınız.

Bulduğunuz sonuçları sınıfta arkadaşlarınızla paylaşınız.

### 2. EMLAK ARAMA

Emlak ofisi sahibinin, müşterinin istediği şartlarda bir emlak bulmak için kullandığı bölümdür. Bu bölüm kullananlar emlaklere ulaşılabilir. Arama penceresini açmak için aşağıdaki pencereden "**Arama**" butonuna tıklanır.

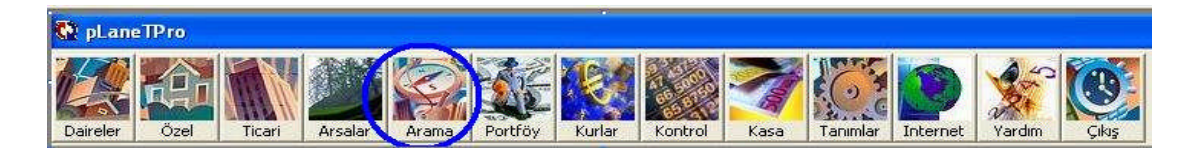

### 2.1. Arama Yapma

Aşağıdaki pencere kullanılarak, alanlar "0" ve boş olarak bırakıldığında bu ölçütler dikkate alınmadan arama yapılır ve bütün emlakler listelenir. "**Hepsi**" veya "**Listeden**" bölümlerinden biri seçilir.

| ah Mada Cheni<br>Calabara<br>Calabara<br>C                                                                                                    | Genet                                | 1        | C Detay             | Eligiter (1)     |                 | C Detay Big        | ser (2)      | Detay Sigis             | * (3) |
|----------------------------------------------------------------------------------------------------|--------------------------------------|----------|---------------------|------------------|-----------------|--------------------|--------------|-------------------------|-------|
| Constant       Constant       Constant <td< td=""><td>gei Menkul Cinsi<br/>Massi C. 1 Madem</td><td></td><td>Kullanim Durum</td><td>u<br/>C Listerten</td><td>Istma S</td><td>istemi<br/>si C Lia</td><td>and an o</td><td>Ozel Kategori</td><td>-</td></td<>                                                                                                    | gei Menkul Cinsi<br>Massi C. 1 Madem |          | Kullanim Durum      | u<br>C Listerten | Istma S         | istemi<br>si C Lia | and an o     | Ozel Kategori           | -     |
| A class results and a location of the second backet of the second backet                                                                                                    | Opel Kullanes                        | -1       | Tel Bog             | Elaroidori       | Ne Sobe         |                    |              | A DE ACT                | PC0 F |
| pre l'analitation d'analitation d'analitatio                                                                                                    | SX Adams                             | -        | Bill Firaci Ottakay | 04<br>           | Sel Sobe        | à (Doğal Gaz       |              | Bel Billingston         |       |
| Integel       Lingdon       Pierror       Lingdon       Pierror       Discretor         Michael Landon       Michael Landon                                                                                                    | ișteri Temalcini                     | _        | Emlağın Durum       | u                | Manzar          | a                  |              | Gelig Tipi              |       |
| Control       Image: Image: Imag                                                                                                    | Hepsi 🦳 Listeden                     |          | (* Hepsi (          | Listeden         | 🐨 Hep           | si 🔍 Lis           | teden        | 🖙 Hepsi 🦳 Listed        | ien.  |
| Alignediant         Conjunct         Distance         Distance           Marken Law         Alignediant         Team         Distance         Distance           Marken Law         Marken Law         Distance         Vial         Exhibit           Marken Law         Distance         Distance         Distance         Distance           Marken Law         Distance         Distance         Distance         Distance           Marken Law         Distance         Distance         Distance         Distance           Marken Law         Distance         Distance         Distance         Distance           Marken Law         Distance         Distance         Distance         Distance           Marken Law         Distance         Distance         Distance         Distance           Marken Law         Distance         Distance         Distance         Distance           Marken Law         Distance         Distance         Distance         Distance           Marken Law         Distance         Distance         Distance         Distance           Marken Law         Distance         Distance         Distance         Distance           Marken Law         Distance         Distance         Distance<                                                                                                    | VOMETHCK                             |          | High Inga Halinde   | 20               | A M Dog         | 1                  |              | Set Tabela              |       |
| Addge:Stated       Medicalized       Medicalized       P10       Exhibition         Addge:Stated       Image:Stated       Medicalized       P10       Exhibition         Addge:State       Image:Stated       Image:Stated       P10       Exhibition         Addge:State       Image:Stated       Image:Stated       P10       Exhibition         Addge:State       Image:Stated       Image:Stated       P10       Exhibition         Addge:State       Image:Stated       Image:Stated       P10       Image:Stated         Addge:State       Image:Stated       Image:Stated       P10       Image:Stated       Image:Stated         Addge:State       Image:Stated       Image:Stated       Imag                                                                                                    | 22                                   |          | 100 D010            |                  | E Sela          |                    | 1            |                         |       |
| Interest       Interest       Interest <td< td=""><td>hir/lice/Sent</td><td></td><td>Katanna</td><td></td><td>fining on Takar</td><td>Ad advertised or</td><td>Tiday</td><td>DD.</td><td></td></td<>                                                                                                    | hir/lice/Sent                        |          | Katanna             |                  | fining on Takar | Ad advertised or   | Tiday        | DD.                     |       |
| Advance       Macrosoft       Macrosoft       Macrosoft       Period       Code         Advance       0       0       0       0       0       0       0       0       0       0       0       0       0       0       0       0       0       0       0       0       0       0       0       0       0       0       0       0       0       0       0       0       0       0       0       0       0       0       0       0       0       0       0       0       0       0       0       0       0       0       0       0       0       0       0       0       0       0       0       0       0       0       0       0       0       0       0       0       0       0       0       0       0       0       0       0       0       0       0       0       0       0       0       0       0       0       0       0       0       0       0       0       0       0       0       0       0       0       0       0       0       0       0       0       0       0       0       0       <                                                                                                    | Hepsi C Listeden                     | 1        | Calegon             | 111              | reserves route  | o l                | 0 1          | TL - Ekle               |       |
| Andress       Maximum       Maximum       Maximum         Your Objein (m2)       O       O       O         Andress       O       O       O         Andress       O       O       O         Andress       O       O       O         Andress       O       O       O         Andress       O       O       O         Andress       O       O       O         Andress       O       O       O         Andress       O       O       O         Baskerse       Sen No       O       O         Baskerse       Sen No       O       O       O         Baskerse       Sen No       O       O       O         Baskerse       Free Sen No       O       O       O         Baskerse       Free Sen No       O       O       O       O         Sen Demonse       Number Sen No       O       O       O       O       O         Sen Demonse       Number Sen No       O       O       O       O       O       O       O       O       O       O       O       O       O       O       O       <                                                                                                    | Adana                                |          | Kategori            |                  | Minimum Tuta    | - Maksimur         | n Tutor      | PB Kalde                |       |
| Andready of the second second seco                                                                                                    | Adiyaman<br>Atiyon                   |          |                     |                  |                 |                    |              |                         |       |
| Massave<br>Arsave<br>Arsave<br>Backars<br>Backars<br>Bac | Ağrı<br>Məksərav                     |          |                     |                  |                 |                    |              |                         |       |
| Andrage       Marked (C)       With Disks (C)       0       0       0         Andrage       Sate (C)       0       0       0       0         Andrage       Sate (C)       0       0       0       0         Andrage       Sate (C)       0       0       0       0         Andrage       Sate (C)       0       0       0       0         Destroad       Sate (C)       0       0       0       0         Destroad       Sate (C)       0       0       0       0         Destroad       Sate (C)       0       0       0       0       0         Destroad       Color (C)       Sate (C)       C)       0       0       0       0         Destroad       C       Color (C)       C)       C) <t< td=""><td>Amasya</td><td></td><td></td><td>Mi</td><td>nimum -</td><td>Maxin</td><td>sen.</td><td></td><td></td></t<>                                                                                                    | Amasya                               |          |                     | Mi               | nimum -         | Maxin              | sen.         |                         |       |
| Andraham       Dode Sapen       0       0       0       Takepro 7       F         Sakon Siperi       0       0       0       0       0       P         Desk self       Sie Nie       0       0       0       0       P       P         Desk self       Sie Nie       0       0       0       0       0       P       P                                                                                                    | Antaiya                              |          | Yuz Ölçüm (m        | 21               | 0               | 1                  | 0            | Sicak 7                 | -     |
| Avient       Selon Sayes       0       0       Please 7         Reference       Reference       0       0       0         Description       Description       0       0       0         Description       Description       0       0       0         Description       Description       0       0       0         Description       Description       Description       0       0         Reference       Kapaki Viewen Haveusu (a) (A) (C) (Calib, Kapa (C) (Calib, Kapa (C) (Calib, Kapa (C) (Calib, Kapa (C) (Calib, Kapa (C) (Calib, Kapa (C) (Calib, Kapa (C) (Calib, Kapa (C) (Calib, Kapa (C) (Calib, Kapa (C) (Calib, Kapa (C) (Calib, Kapa (C) (Calib, Kapa (C) (C) (Calib, Kapa (C) (C) (Calib, Kapa (C) (C) (C) (C) (C) (C) (C) (C) (C) (C)                                                                                                    | Ardahan                              |          | Oda Sayısı          |                  | 0               |                    | 0            | Takipte 2               | -     |
| Barrer       Six No       0       0         Barrer       Six No       0       0         Barrer       Six No       0       0         Barrer       Six No       0       0         Barrer       Six No       0       0         Barrer       Six No       0       0         Barrer       Six No       0       0         Barrer       Six No       0       0         Six Dopole       Yame Haves/six Inc.       Aligo Dopole       Matrixel Haves/six         Six Dopole       Yame Haves/six Inc.       Citie Six Six No       Citie Six Six No         Six Dopole       Yame Haves/six       Citie Six Six No       Citie Six Six No       Citie Six Six No         Guiserski       Six Six No       Citie Six Six No       Citie Six Six No       Six Six No                                                                                                    | Aydin                                |          | Salon Sayes         |                  | 0               | S.                 | 0            | Pasif 7                 |       |
| Bit Stranger       Display       Display       Display         Bit Stranger       Costabal       Topication       Display         Bit Stranger       Kapak Youme Hackbary       Calles Early       Bit Stranger         Stranger       Kapak Youme Hackbary       Calles Early       Bit Stranger         Stranger       Kapak Youme Hackbary       Calles Early       Bit Stranger         Stranger       Kapak Youme Hackbary       Calles Early       Bit Stranger         Operations       Costabal       Calles Early       Bit Stranger         Operations       Costabal       Costabal       Bit Stranger         Operations       Costabal       Costabal       Bit Stranger       Bit Stranger         Operations       Costabal       Costabal       Bit Stranger       Bit Stranger         Operations       Costabal       Process Carter       Jabust       Bit Stranger       Bit Stranger         Operations       Early       Stranger       Stranger       Bit Stranger       Bit Stranger         Values       Early       Stranger       Stranger       Bit Stranger       Bit Stranger         Values       Early       Stranger       Bit Stranger       Bit Stranger       Calles Stranger         Value                                                                                                    | Balkesir<br>Bartin                   |          | Fieterans No        | 3                |                 |                    |              | Krediye Oygun           | 199   |
| Display       Disk Kangoni<br>Gets Trai       Disk Kangoni<br>Gets Trai       Disk Kangoni<br>Gets Trai       Disk Kangoni<br>Gets Trai         Sin Depose<br>Sin Depose<br>Sin Depose<br>Grant Kangoni<br>Gourse Kangoni<br>Gourse Kangoni<br>Gour                                                                                                    | Bastman<br>Baschurt                  |          | Emission Dura       |                  | 0               | 10                 | 0            |                         |       |
| Brows       Delsy Ter       Toplanti Salaras       Image: Salaras       Image: Salaras <td>Dilecik</td> <td></td> <td>Opel Kateroni</td> <td></td> <td></td> <td></td> <td></td> <td></td> <td></td>                                                                                                    | Dilecik                              |          | Opel Kateroni       |                  |                 |                    |              |                         |       |
| Double       Tagle Doumu       Tagle Doumu       Double         Sin Double       Kapadi Viami Havuza (       Africe Dotpans (       Markes Havuals (         Sin Double       Cockit Havuza (       Party (       Markes Havuals (       Markes Havuals (         Yuami Havuza (       Cockit Havuza (       Cotkit Havuza (       Cotkit Havuza (       Cotkit Havuza (       Cotkit Havuza (       Cotkit Havuza (       Giuveskit (       Baryos Doddigas (         Yangi Hasdieez       Yuanishi Kogu Alari (       Sinitia (       Sinitia (       Baryos Doddigas (         Antina Team       Protection (       Sinitia (       Sinitia (       Baryos Doddigas (         Antina Team       Sinitia (       Sinitia (       Baryos Doddigas (       Baryos Doddigas (         Katabi Tvi (       Sona (       Sinitia (       Baryos Doddigas (       Baryos Doddigas (         Yuani Havit (       Sona (       Sinitia (       Eboray (%) (       Baryos Doddigas (%) (         Yuani (       Baryos Doddigas (%) (       Sona (       Baryos Doddigas (%) (       Baryos Doddigas (%) (         Yuani (       Baryos Doddigas (%) (       Sona (%) (       Baryos Doddigas (%) (       Cotk (%) (       Baryos Doddigas (%) (       Cotk (%) (       Cotk (%) (       Cotk (%) (       Cotk (%) (       Cotk (%) (                                                                                                    | Etils                                |          | Gelt Tel            |                  |                 |                    |              |                         |       |
| Organizie       Toplanet Schemer       Anjere Doğumes       Guine Schemer         Alternologi       Yumme Haveaus (p.d.)       Portikie       Mask const Haveaus (p.d.)         Star Deposed       Yumme Haveaus (p.d.)       Portikie       Mask const Haveaus (p.d.)         Guine Refere       Suit Reposed asses       POC Dogumes (f.d.)       Mask const Haveaus (f.d.)         Quari Parks       Suit Reposed asses       POC Dogumes (f.d.)       Mask const Haveaus (f.d.)         Quari Parks       Suit Reposed asses       Suit Reposed asses       Mask const Haveaus (f.d.)         Quari Parks       Suit Reposed asses       Suit Reposed asses       Suit Reposed asses         Anternol       Suit Reposed asses       Suit Reposed asses       Suit Reposed asses         Anternol       Frenses Conter       Jakkiel       Baryoo Topika (f.d.)         Value Ash TV       Soord Testis       Eberorgen (f.d.)       Baryoo Topika (f.d.)         Value Ash TV       Soord Testis       Eberorgen (f.d.)       Baryoo Topika (f.d.)         Value Ash TV       Soord Testis       Baryoo Topika (f.d.)       Baryoo Topika (f.d.)         Value Ash TV       Soord Testis       Baryoo Topika (f.d.)       Cot (f.d.)         Value Ash TV       Soord Testis       Baryoo Topika (f.d.)       Cot (f.d.) <t< td=""><td>Bolu</td><td>-1</td><td>Tapa Dup ma</td><td></td><td></td><td></td><td></td><td></td><td></td></t<>                                                                                                    | Bolu                                 | -1       | Tapa Dup ma         |                  |                 |                    |              |                         |       |
| Objekt     Toplanti Salanu     Calk Kaser     Burnes Erwicki       Abrizo Dogeniu     Kapaki Vicenti Havazu (Argh)     Forkis     Mankagi Havata danga       Sis Daposiu     Vicenti Havazu (Argh)     Forkis     Mankagi Havata danga       Guan Parkis     Cookik Havata (Argh)     Forkis     Mankagi Havata danga       Guan Parkis     Sistema Erwicki     Sistema Erwicki     Multick Dogelapas       Yusagi Mandaodana     Forkis     Sistema Erwicki     Barayo Dogelapas       Annas Testi     Forkis     Forkis     Barayo Dogelapas       Javata Erwicki     Sistema Erwicki     Sistema Erwicki     Barayo Dogelapas       Javata Erwicki     Forkis Komu     Kuba     Barayo Dogelapas       Javata Erwicki     Sistema Erwicki     Barayo Dogelapas     Barayo Dogelapas       Javata Erwicki     Sistema Erwicki     Barayo Erwicki     Barayo Erwicki       Javata Erwicki     Barayo Erwicki     Barayo Erwicki     Barayo Erwicki       Yusati Barayo     Sistema Erwicki     Barayo Erwicki     Cark Kas       Yusati Barayo     Sistema Erwicki     Barayo Erwicki     Cark Kas       Yusati Barayo     Sistema Erwicki     Barayo Erwicki     Cark Kas       Yusati Barayo     Cark Kas     Cark Kas     Cark Kas       Barayo Erwicki     Kas     Car                                                                                                    |                                      |          |                     | 22               |                 |                    |              |                         |       |
| Answere       Names in Names in Nam                                                                                                    | Chopiesk.                            | F        | Toplanti S          | Salonu IT        |                 | Cellik Kap         | -            | Güneş Enerjici 🦵        |       |
| Su Deposed<br>Historian<br>Opush Packu, C. Su Kayokakkan C. Port Gan C. Mekakas Havakasdana C.<br>Opush Packu, C. Su Kayokakkan C. PVC Doğuma C. Mutak Doğalgan C.<br>Su Kayokakkan C. Su Kayokakkan C. Sitarian C. Mutak Doğalgan C.<br>Barajo Doğalgan C.<br>Adma Teshal C. Saras (Barrel) C. Sataria C.<br>Satarian Teshal C. Saras (Barrel) C. Satarian C.<br>Satarian Teshal C. Saras (Barrel) C. Satarian C.<br>Satarian C. Satarian C. Satarian C. Satarian C.<br>Satarian C. Satarian C. Satarian C. Satarian C.<br>Satarian C. Satarian C. Satarian C.<br>Nalaka Gasan C. Satarian C. Satarian C. Satarian C.<br>Nalaka Gasan C. Satarian C. Satarian C. Satarian C.<br>Nalaka Gasan C. Satarian C. Satarian C. Satarian C.<br>Nalaka Gasan C. Satarian C. Satarian C. Satarian C.<br>Nalaka Gasan C. Satarian C. Satarian C. Satarian C.<br>Nalaka Gasan C. Satarian C. Satarian C. Satarian C. Satarian C.<br>Nalaka Gasan C. Satarian C. Satarian C. Satarian C.<br>Nalaka Gasan C. Satarian C. Satarian C. Satarian C.<br>Satarian Satarian C. Satarian C. Satarian C. Satarian C.<br>Satarian Satarian C. Satarian C. Satarian C. Satarian C.<br>Satarian Satarian C. Satarian C. Nalaka C.<br>Satarian Satarian C. Satarian C. Nalaka C.<br>Satarian Satarian C. Satarian C. Nalaka C.<br>Satarian Satarian C. Satarian C. Nalaka C.<br>Satarian Satarian C. Satarian C. Nalaka C.<br>Satarian Satarian C. Satarian C. Nalaka C.<br>Nalaka C. Satarian C. Satarian C.<br>Nalaka C. Satarian C.<br>Satarian Satarian C. Satarian C.<br>Satarian Satarian C.<br>Satarian C. Satarian C.<br>Satarian C. Satarian C.<br>Satarian C. Satarian C.<br>Satarian C.<br>Satarian C.                                                                                                    | Asensor                              | F        | Kapak Yücme H       | lavuzu 🥅         | Ahs             | ap Doğrama         | Г            | Kima T                  |       |
| Headedse     Cale Cale     Cale Cale     Guiveralis     Sindhere       Yangen Mardinized     Yange Kagdenakashin     PVC Doglamas     Mardaka Sindhere     Banyo Doglagasin       Anthen Teenin     Fibresis Center     Jakina     Banyo Doglagasin     Banyo Doglagasin       Guiveralis     Saman Blewrell     Saman Blewrell     Saman Blewrell     Banyo Doglagasin       Jarres Komu     Sausa Blewrell     Sausa Blewrell     Sausa Blewrell     Banyo Doglagasin       Valuesk Gaian     Sausa Blewrell     Sausa Blewrell     Sausa Blewrell     Sausa Blewrell       Valuesk Gaian     Sausa Blewrell     Sausa Blewrell     Sausa Blewrell     Sausa Blewrell       Valuesk Gaian     Sausa Blewrell     Sausa Blewrell     Sausa Blewrell     Sausa Blewrell       Valuesk Gaian     Sausa Blewrell     Sausa Blewrell     Sausa Blewrell     Sausa Blewrell       Valuesk Gaian     Baster Blewrell     Sausa Blewrell     Cale Sausa     Baster Blewrell       Valuesk Gaian     Baster Blewrell     Baster Blewrell     Baster Blewrell     Cale Sausa       Valuesk Gaian     Baster Blewrell     Baster Blewrell     Baster Blewrell     Cale Sausa       Yester Ister     Baster Blewrell     Baster Blewrell     Baster Blewrell     Cale Sausa Blewrell       Yester Ister     Booden Contenter                                                                                                    | Su Deposu                            | F        | Yuzme Havuzu        | (Aç#.)           |                 | Panjur             |              | erkezi Havalandema 🗂    |       |
| Opus Parks       F       Visiogeneration       Muttack. DogSelgames       Barryoo Opsiggames       Filterest       Barryoo Opsiggames       Barryoo Opsiggames       Filterest       Barryoo Opsiggames       Filterest       Barryoo Opsiggames       Filterest       Filterest<                                                                                                    | Hidrofor                             |          | Çocuk Ha            | wazu F           |                 | Çit Cam            | -            | Güvenik Sistemi         |       |
| Arima Facility       Princes Cartes       Jakuzi       Bargo Cougages         Arima Facility       Saura (Cennel)       Saura (Cennel)       Saura (Cennel)       Bargo Cougages         Arima Facility       Saura (Cennel)       Saura (Cennel)       Saura (Cennel)       Bargo Cougages         Arima Cartes       Terris Konu F       Duig's Kalen F       Bargo Cougages       Saura (Cennel)         Kaladi Care       Soura (Cennel)       Soura (Cennel)       Bargo Cougages       Saura (Cennel)         Kaladi Care       Soura (Cennel)       Soura (Cennel)       Bargo Cougages       Saura (Cennel)         Kaladi Tvi       Soura (Cennel)       Bargo Cougages       Cennel (Cennel)       Bargo Cougages         Kalado Tvi       Soura (Cennel)       Hanna Daktor       Bargo Cougages       Ging Kat       F         Bargo Cougages       Hanna Daktor       Bargo Cougages       Otal Kat       F       Cennel (Cennel)       F         Kauto (Cennel)       Hanna Daktor       Bargo Cougages       Otal Kat       F       Cennel (Cennel)       F       Cennel (Cennel)       F       Cennel (Cennel)       F       Cennel (Cennel)       F       Cennel (Cennel)       F       Cennel (Cennel)       F       Cennel (Cennel)       F       Cennel (Cennel)       F <td< td=""><td>Opun Parka</td><td></td><td>Sukayo</td><td>Seal-Sati</td><td>-</td><td>/C Dograma</td><td>-</td><td>Muttak Doğalgazi</td><td></td></td<>                                                                                                    | Opun Parka                           |          | Sukayo              | Seal-Sati        | -               | /C Dograma         | -            | Muttak Doğalgazi        |       |
| Adman Kalima   Saura (Demoi)   Saura   Bodandadju Kal<br>Jenestor   Teris Konu   Kivet   Bodandadju Kal<br>Jenestor   Teris Konu   Kivet   Bodandadju Kal<br>Saura   Kivet   Bodandadju Kal<br>Saura   Kivet   Bodandadju   Bodandadju Kal<br>Saura   Kivet   Bodandadju   Bodandadju   Bodandju   Bodandadju   Bodandadju   B                                                                                                    | Yangn Meidveni                       | -        | Edward              | inter IT         |                 | Jakura             | -            | baryo Dogagasi T        |       |
| Jongenston       Terrisk Kolini       Kilvest       Bodnum Kast         Kaladi Cisas       South       Duga Kabin       Zennin Kat         Kaladi Cisas       Backethol Sahail       Yulkast       Backethol         Katabi TV       Soot Terrisi       Elsevegn Barges       Gisa Kabin         Katabi TV       Soot Terrisi       Elsevegn Barges       Gisa Kabin         Katabin       Hantanen Dukkor       Belyae Kabin       Gisa Kabin         Katabin       Hantanen Dukkor       Belyae Kabin       Gisa Kabin         Katabin       Hantanen Dukkor       Belyae Kabin       Gisa Kabin         Katabin       Hantanen Dukkor       Belyae Kabin       Gisa Kabin         Yenden James       Restorant       Motobayab       Gisa Kabin         Batyoe Lyzette       Coffs       Dicoo       Yukket Tervan       Batyoe Duvvan         Jooga Lyzette       Coffs       Dicoo       Yukket Tervan       Batyoe Duvvan       Gisa Vakan         Dicob Lyzette       Coffs       Dicoo       Yukket Tervan       Batyoe Duvvan       F         Jooga Lyzette       Coffs       Dicoo       Yukket Tervan       Batyoe Duvvan       Gisa Vakan         Stata Tyran       Doga Copheain       Motobay Tervan       Motoba                                                                                                    | for here the                         | -        | Saura di            | Longell .        |                 | Sauna              | -            | Bulundudu Kat           |       |
| Kalcall Garging C.       Squarth C.       Diugla Kablin C.       Zamin Kat. F.         Yukashi Garging C.       Baikkedol Sahani C.       Yukashi Garging C.       Baikkedol Sahani C.         Yukashi Garging C.       Sonor Tesisi C.       Elseveryin Barryso C.       Girgi Kablin C.         Ugda Yagin C.       Sonor Tesisi C.       Elseveryin Barryso C.       Girgi Kablin C.         Biologi Kabling C.       Hatanano Dakkon C.       Barlyso Elsysa C.       Okabling C.         Yendon Jattina C.       Hatanano Dakkon C.       Barlyso Elsysa C.       Okabling C.         Yendon Jattina C.       Hatanano Dakkon C.       Barlyso Elsysa C.       Okabling C.         Barlyso Figuretting C.       Coff C.       Dioco C.       Yella State.       Okabling C.         Dogla Kandan C.       Boroling C.       Strema C.       Yella Strema C.       Wota Asanatoni C.         Digit Kandan C.       Ohya C.       Barbehu C.       Samay Elseking C.       Girgi K.         Strema Kapisana C.       Ohya C.       Barbehu C.       Samay Elseking C.       Girgi K.         Strema Kapisana C.       Ohya C.       Dogla Strema C.       Dogla C.       Girgi K.       Girgi K.         Strema Kapisana C.       Ohya C.       Dogla Strema C.       Dogla C.       Girgi K.       Samay Elseking C.                                                                                                    | Annual and a                         | F        | Tenic               | Koetu I          |                 | Kipet              | F            | Bodrum Kat              |       |
| Yukask Gay       Baskatbol Sahasi       Yukask Haves       Barge Kat         Kaba TV       Sopol Tesisi       Eberopi Eargo       Ging Kat         Ujob Yagen       Sopol Tesisi       Bebropi Eargo       Ging Kat         Ujob Yagen       Hasime Didato       Beyes Eargo       Cark Kat         Babye Igrade       Hasime Didato       Beyes Eargo       Vila Tei         Kapen       Machet       Boble Didato       Cark Kat         Babye Igrade       Cofe       Dico       Yukiesk Tavan       Babye Duvan         Babye Igrade       Cofe       Dico       Yukiesk Tavan       Babye Duvan         Doga Igrade       Boving Stemen       Vila Kasmitu       Cark         Doga Igrade       Boving Stemen       Vila Kasmitu       Samet Elektrop         Doga Igrade       Cofe       Krog       Teras       Yuki Aaamitu         Digenese Dayadit       Dig Cepteest       Lakesyon Gestilikatist       Marzas (Biger)       Caephesi         Ange Kaptano       Giard Kaptano       Doga Cark       Babye Doga Cark       Kuey F         Samet Katas       Teg Kaptano       Caddeye Yako       Doga C       Caephesi         Yaen Kapi       Siding Kaptano       Caede Docide Yako       Dooga C       Babye Mata                                                                                                    | Kapal Gara                           | F        | S                   | quality I        |                 | Dupa Kabin         | E I          | Zemin Kat               |       |
| Kable TV       F       Sport Teristi       F       Hibri Lavabo       Ging Kat       F         Ujobi Yagen       F       Songal Tesisti       F       Hibri Lavabo       Cat       Cat       F         Bolzizzulla       F       Hantere Diablo       F       Beyzz Eyys       Cvat       Vat       F         Kapen       F       Market       Doel Dekseas       C       Cat       Cat       C                                                                                                    | Yukaek Ging                          | F        | Basketbol           | Sahasi 🗂         | Yie             | ane Havuzu         | FT           | Bahoe Kati T            |       |
| Upda Yagen       Sonyal Tenis       Handama Diaktor       Handama Diaktor       Coh Kale       Vala Tel         Biotuzzitali Hegiaton       Handama Diaktor       Bestaz Egyas       Vala Tel       Vala Tel       Vala Tel         Status       Bestaz Egyas       CK       E       Bestaz Egyas       Vala Tel       Vala Tel       C         Yenden Jamba       Restorant       Mathat       One Diskos       CK       C         Balops Locate       Coff       Disco       Yukask Tavan       Balops Dowan       C       C         Balops Locate       Bowing E Shrema       Versitek Tevan       Modelya Atamsonu       C       Editors Dowan (E Modelya Atamsonu )         State lipide       Bowing E Shrema       Versitek Tevan       Bathop Dowan (E Modelya Atamsonu )       Samos (E Modelya Atamsonu )         Margen Faren       Bio Cepheresi       Aloga Kaplana (E Modelya Yalan (E Boglas (E Boglas (E Bog                                                                                                    | Kablo TV                             | -        | Spor 1              | Fesisi 🗂         | Ebe             | evreşm Barişio     | -            | Girig Kat               |       |
| Biological Mergelow       Hastame Dokker       Bergez Esper       Vila Tel         Kapen       Market       Özel Dekoras       Kapen         Yerden       Calls       Restorant       Modbigat       CAL         Bahçe İçende       Calls       Disco       Yukinek Tavan       Bahçe Duvan         Doğe İçende       Bowing       Sine Calls       Yukinek Tavan       Bahçe Duvan         Doğe İçende       Bowing       Sine Calls       Yukinek Tavan       Bahçe Duvan         Doğe İçende       Bowing       Sine Calls       Yukinek Tavan       Bahçe Duvan         Deginime Dagazită       Okuk       Teras       Martozare (Diğer)       Cepteral         Martozar Sine       Abrgan Kaşlama       Doğu İritan       Boğas       Kazey         Yam Kaşit       Abrgan Kaşlama       Doğu İritan       Boğas       Doğu İritan         Yam Kaşit       Mestolama       Cade Doeinde       Sete       Bab         Yam Kaşit       Martolama       ESE Yalan       Vats       Bab         Yam Kaşit       Martolama       ESE Yalan       Vats       Bab         Yam Kaşit       Martolama       ESE Yalan       Vats       Martolak       Martolak         Yonetmellika       Marto                                                                                                    | Upda Yayn                            | -        | Socyal              | Tesis IT         |                 | Hiton Lavabo       | <b>F</b>     | Çatı Katı 1             |       |
| Kappin       Market       Oracle backsons       Operations       Call         Yenden Latins       Extorant       Market       Overarida       Call       Disco       Visitesk Tarvan       Bahge Duvan       Extorant       F         Dodgis kjende       Booving       Stremma       Verarida       Modbjus Altansistiu       F         Dogs kjende       Booving       Stremma       Verarida       Modbjus Altansistiu       F         Depresent Disjonality       Okud       Batbesku       Samagi Eleking       F         Depresent Disjonality       Okud       Batbesku       Samagi Eleking       Kuzey         State Londes       Garat Kapiama       Objonality Valen       Dogs       Dogs       Dogs         Tam Kagir       State Kapiama       Caddaye Yalan       Dogs       Dogs       Dogs       Dogs         Yamin Katik       Memor Kapiama       Caddaye Yalan       Dogs       Dogs       Dogs       Dogs       Dogs       Dogs       Dogs       Dogs       Dogs       Dogs       Dogs       Dogs       Dogs       Dogs       Dogs       Dogs       Dogs       Dogs       Dogs       Dogs       Dogs       Dogs       Dogs       Dogs       Dogs       Dogs       Dogs       Estoc                                                                                                    | <b>Goriantialia</b> Megalon          | -        | Hastane D           | skitor 🕅         |                 | Beyaz Eşya         | <b>F</b>     | Villa Tipi I            |       |
| Yenden lantas       Restorant       Modelyak       C.K.F.         Balace londe       C.G.F.C. Diroc       Yikkek Tavan F.C. Balape Davan F.       Balape Davan F.         Dodje londe       Bowing Simema       Veranda       Modelya Acampicus F.         Stel londe       Sonog Simema       Veranda       Modelya Acampicus F.         Obgeine Dayaetak       Orgene Copheet       Kres       Bateku F.       Sanog Elekhrög F.         um Yapi Tarzi       Ding Copheet       Korkar F.       Bolgen Y.       Sanog Elekhrög F.         um Yapi Tarzi       Ding Copheet       Korkar F.       Bolgen Y.       Copheet         Ahrans Kaptens F.       Ding Copheet       Mennare (Ding Y.       Copheet         Ahrans Kaptens F.       Ding Copheet       Mennare (Ding Y.       Copheet         Yeam Kapita       Bit Kaptens F.       Coddaye Y.       Dogs F.       Dog F.         Yeam Kapita       Tara Kaptens F.       Coddaye Y.       Dogs F.       Dogs F.       Dogs F.         Yeam Kapita       Tara Kaptens F.       Coddaye Y.       Coddaye Y.       Dogs F.       Dogs F.         Yeam Kapita       Tara Kaptens F.       Coddaye Y.       Coddaye Y.       Dogs F.       Bogs F.         Yeam Kapita       Tara Kaptens F.       Tara Kapt                                                                                                    | Kapioi                               | F        | - 145               | arket 🗖          | 0               | zel Dekoras.       | F            |                         |       |
| Babge Ignete       Calle I       Disco I       Yukexta Tarvan F       Babge Durvan F         Display Ignete       Bowley E       Kreg F       Yearda F       Modelya Astancistiu F         Site Ignete       Kreg F       Teras F       Yuk Astancistiu F         Depresence Dayarda       Ondo       Samoo Elektrigs F         Marco F       Big Cepthesi       Lockaegyon Goottilkteri       Marcoare (Dignet)         Ahrgan Kapiama F       Depresence Astrono F       Boglas F       Cepthesi         Ahrgan Kapiama F       Biranit Kapiama F       Topic Ulispine Yaker F       Derive F       Guizery F         Celik Statem F       Memor Kapiama F       Topic Ulispine Yaker F       Derive F       Guizery F         Celik Statem F       Memor Kapiama F       Cadde Userinde F       Dogla F       Dogla F         Yaers Kapit F       State Jake Marco Celi Yaker F       Dogla F       E Stophesi       State F         Kialik F       Marcolema F       E Stophesi F       Oragate Yaker F       Vast F       Bab F         Yaers Kapit F       Boyak F       Derive Yaker F       Vast F       Bab F       Marcolema F         Yaers Kapit F       Dogla F       E Stophesi F       Oragate Yaker F       Vast F       Bab F         Yaeretmetkitik F <td>Yerden Istma</td> <td>F</td> <td>Resto</td> <td>arant 🔽</td> <td></td> <td>Mobilyak</td> <td>F</td> <td>ÇA IT</td> <td></td>                                                                                                    | Yerden Istma                         | F        | Resto               | arant 🔽          |                 | Mobilyak           | F            | ÇA IT                   |       |
| Disparsende     Downey:     State     Weenande     Modesse Alamacentu I       State lipade     Nors     Teras     Tytik Anamosinu I       Depresende     Ohul I     Barbeku I     Serveyi Elektrigs I       un Yapit Terza     Dig Ceptiment     Lokeenyon Özeillikteri<br>Methoga Yakin I     Bogas I     Kuzey I       un Yapit Terza     Dig Ceptiment     Lokeenyon Özeillikteri<br>Methoga Yakin I     Bogas I     Kuzey I       anar Kapit II     Barbeku II     Bogas I     Kuzey I     Giager I       gelik Sistem I     Messeare Raciensa I     Obgola Yakin I     Doenu I     Giager I       Yamin Kapit I     Siding Kapiama I     Cadde Desinde I     Selar I     Bab I       Yamin Kapit I     Siding Kapiama I     Cadde Desinde I     Selar I     Bab I       Yamin Kapit I     Disgola Yakin I     Cadde Desinde I     Selar I     Bab I       Yamin Kapit I     Dogas I     ESE Ceptieti I     Bab I     Bab I       Yamin Kapit I     Dogas Yakin I     Disgola Yakin I     Vadi I     Bab I       Yometindélik I     Marcolama I     ESE Ceptieti I     Disgola Yakin I     Bab I       Yometindélik I     Marcolama I     ESE Ceptieti I     Disgola Yakin I     Bab I       Ahgap Kapit I     Mesmet Zemin I     Yalgboga Duver I     Ank                                                                                                    | Bahçe Içinde                         | -        | Care I              | UISCO I          | Yu              | ksek; Tavan        |              | Bahçe Duvan I           |       |
| Depunde Dagende     Ord     Batteku F     Sanayi Eleking F       un Yaga Tarzi<br>Ahrap F     Ahrap Kapiana F     Metropa Yakin F     Bolga F     Kueny F       namer Katika F     Ahrap Kapiana F     Metropa Yakin F     Bolga F     Kueny F       namer Katika F     Metropa Yakin F     Device F     Gala F     Kueny F       Tam Kagi F     Stiding Kaplama F     Okoyota Yakin F     Doga F     Dogu F       Tam Kagi F     Stiding Kaplama F     Caddaye Yakin F     Doga F     Dogu F       Yeen Kagi F     Stiding Kaplama F     Caddaye Yakin F     Doga F     Dogu F       Yeen Kagi F     Stiding Kaplama F     Caddaye Yakin F     Doga F     Bab F       Yeen Kagi F     Tag Kaplama F     Caddaye Yakin F     Doga F     Bab F       Yeen Kagi F     Tag Kaplama F     Caddaye Yakin F     Vads F     Bab F       Yeen Kagi F     Dogatag Kagi F     E-S Cephek F     Dogatag F     E-S Cephek F       Synat F     Bogak F     Sofah F / Akin     Device Yakin F     Muttak F     Muttak F       Pierce Tage Kagi F     Memer Zemin F     Yeeg Boyak Durw F     Akaste Muttak F     Muttak F       an Paret Kagi F     Garat Zemin F     Yeeg Boyak Durw F     Akaste Muttak F     Muttak F       Speak Kagi F     Garat Zemin F <t< td=""><td>Chailcande.</td><td>-</td><td>Donney i De</td><td>Knes E</td><td></td><td>Veranda</td><td>F</td><td>Yuk Asansoru</td><td></td></t<>                                                                                                    | Chailcande.                          | -        | Donney i De         | Knes E           |                 | Veranda            | F            | Yuk Asansoru            |       |
| Mart Farm       Dig Cephesi       Lokesyon Szellikderi       Marzzers (Diğer)       Cephesi         Ahyap Kaplana       Gianer Kaplana       Topku Ulaşıma Yakın       Denki C       Gianey C         name Katkas       Gianer Kaplana       Topku Ulaşıma Yakın       Denki C       Gianey C         Tam Kaşi       Bit Kaplana       Caddaye Yakın       Denki C       Gianey C         Tam Kaşi       Bit Kaplana       Caddaye Yakın       Gol Bab       Bab         Yams Kaşi       Sidnig Kaplana       Caddaye Yakın       Gol Bab       Bab         Yams Kaşi       Sidnig Kaplana       Caddaye Yakın       Gol Bab       Bab         Yams Kaşi       Sidnig Kaplana       Caddaye Yakın       Gol Bab       Bab         Yams Kaşi       Bab Martolana       ES's Yakın       Vasis       Bab         Tark Kaşi       Martolana       ES's Yakın       Vasis       Bab         Yams Kaşi       Boyak       Denize Yakın       Vasis       Bab         Yanetmekis       Boyak       Denize Yakın       Horazar Kahın       Mutai K         Boyak Kaşi       Boyak       Denize Yakın       Horazar Kahın       Mutai K       Mutai K         Boyak Kaşi       Sarah Zemin       Yağikoya Duvar       Arkastre                                                                                                    | Department Davana b                  | F        |                     | Of Lato          |                 | Barbeku            | É.           | Sanasi Električk        |       |
| Immunum Vapa Terzm     Implications of the content of the content of t                                                                                                    | Contraction and Contraction          |          |                     |                  |                 |                    |              |                         |       |
| Ahrap F     Ahrap Kaplana F     Mettopa Yakan F     Beolas F     Kuzey F       Detric F     Grant Actiona     Topku Ulegema Yakan F     Denic F     Giarey F       Detric F     Memer Kaplama F     Oboyota Yakan F     Dobis F     Doby F       Tam Kapi F     BTB Kaplama F     Caddaye Yakan F     Dobis F     Doby F       Yarm Kapi F     BTB Kaplama F     Caddaye Yakan F     Gol F     Bab F       Yarm Kapi F     Tay Kaplama F     Caddaye Yakan F     Vaci F     Bab F       Yarm Kapi F     Dolpatas F     Caddaye Yakan F     Vaci F     Bab F       Yarm Kapi F     Dolpatas F     E-S Cephels F     Vaci F     F       Yarm Eage K     Boyak F     Deric Yakan F     Vaci F     Vaci F       Yarm Eage K     Boyak F     Deric Yakan F     Vaci F     Vaci F       Store F     Store Yakan F     Deric Yakan F     Vaci F     Vaci F       Per Cephereit (Driger)     Store Yakan F     Deric Yakan F     Muttak F     Muttak F       Per Cephereit (Driger)     Store F     Arkastre Muttak F     Muttak F     Muttak F       an Paret Kapi F     Grant Zemin F     Yakat Yakan F     Alrapa Muttak F     Muttak F       an Paret Kapi F     Grant Zemin F     Yakat Yakan F     Alrapa Muttak F     Buzdalab                                                                                                    | nin Vapi Tarzi                       |          | Dip Cephesi         | Lokesyon         | Özellikleri     | Manzara            | (Diğer)      | Cephesi                 |       |
| Annun Kastas   Ustar Kapaanas   Topki Diagona Yakin   Denix   Gularey   Gularey  <br>Gelk Statis   Bill Kapiana   Bill Kapiana   Caddaye Yakin   Gol   Bab   Bab  <br>Tam Kagt   Bill Kapiana   Caddaye Yakin   Gol   Bab  <br>Yern Kagt   State Kapiana   Caddaye Yakin   Gol   Bab  <br>Yern Kagt   Tay Kapiana   Kabana   Caddaye Yakin   Vast  <br>Nerbin Cad Yakin   Vast   Vast  <br>Kikik   Martiolama   ESS Yakin   Vast  <br>Kaban   Bayak   Beyak   Derize Yakin  <br>Yone tradition   Social   Social   Social   Social  <br>Beg Cephenal (Diger)   Social  <br>Angap Kapi   Mozak Zemin  <br>Parkit Boya Durar   Aligap Mutlak  <br>Mutlak   Beyak  <br>Secand   Social  <br>Angap Kapi   Secand  <br>Secand   Social  <br>Secand  <br>Secand                                                                                                    | Ahgap T                              | Ahge     | sp Kaplama          | Metro            | ya Yakan 🗖      | B                  | oğaz 🔽       | Kuzey T                 |       |
| Tam Kagir     BTB Kaplama     Caddays Yakin     Gol     Bga       Yamin Kagir     Siding Kaplama     Caddays Yakin     Gol     Bga       Prefabilit     Tay Kaplama     Caddays Yakin     Vadir     Bga       Katilat     Mantolama     ESter Yakin     Vadir     Vadir       Katilat     Mantolama     ESter Yakin     Vadir     Vadir       Tark Kapir     Mantolama     ESter Yakin     Vadir     Vadir       Tark Kapir     Boyak     ESter Yakin     Vadir     Vadir       Pig Cephasti (Dilger)     Sofel (z)     Otogana Yakin     Ester Yakin     Havadarama Yakin       Ahgap Kapir     Mozak Zemin     Yadiboya Divver     Ankastre Mutlak     Mutlak     Mutlak       an Panet Kapir     Mozak Zemin     Yadiboya Divver     Ankastre Mutlak     Mutlak     Mutlak       ang Shapir Kapir     Mozak Zemin     Yadiboya Divver     Ankastre Mutlak     Busidak F       ang Shapir Kapir     Grant Zemin     Yadiboya Divver     Formika Mutlak     Busidak F       ang Shapir Kapir     Grant Zemin     Yadiboya Divver     Formika Mutlak     Busidak F       algobay     Travetten Zemin     Yadiboya Divver     Formika Mutlak     Busidak F       algobay     Travetten Zemin     Yadiboya Divver                                                                                                    | Celk Sistem                          | Gia      | nt Kaplama I        | Toplu Ulaşı      | ma Yakan I      |                    | Doða E       | Güney IT                |       |
| Years Kapir       Siding Kapisma       Cadde Useinde       Setre I         Predabir       Tay Kapisma       Markotana       ESCephesit       Vasir         Kitik       Markotana       ESCephesit       Vasir       Vasir         Tay Kapisma       Dogatay       ESCephesit       Vasir       Vasir         Predabir       Dogatay       ESCephesit       Vasir       Vasir         Dig Cephesit       Dig Cephesit       Satale Yakin       Vasir       Vasir         Dig Cephesit       Ofigere       Satale Yakin       Vasir       Markaster Mutlak       Mutlak       Mutlak         Sanat Zemin       Plantik Roya Durve       Ankaste Mutlak       Mutlak       Mutlak       Mutlak         Sigboya Kapir       Seramik Zemin       Files Roya Durve       Ankaste Mutlak       Busidabir         Sigboya Kapir       Seramik Zemin       Files Roya Durve       Ankaste Mutlak       Busidabir         Sigboya Kapir       Seramik Zemin       Files Roya Durve       Ankaste Mutlak       Busidabir         Camaraet Kapir       Travestern Zemin       Files Roya Durve       Angap Mutlak       Busidabir         Camaraet Kapir       Travestern Zemin       Towestern Roya       Euclasser       Busidabir       Files R                                                                                                    | Tam Kagir 🕅                          | 81       | B Kaplama           | Cedde            | se Yakan T      |                    | Gol          | Bab F                   |       |
| Prefabrik T       Tay Kaplama T       Merkbur Cad Yolan       Vad F         Kikik F       Markolama C       ES Syakin F       Vad F         Tarbi Eser F       Doglatay F       ES Caphak F       Derze Yalan F         NYonetmelik F       Begoak F       Derze Yalan F       Begoak F         Derze Yalan F       Begoak F       Derze Yalan F       Begoak F         Derze Yalan F       Begoak F       Solah Yalan F       Begoak F         Ahgap Kapi F       Mozak Zemin F       Yalabar Yalan F       Havadiarna Yalan F         Ahgap Kapi F       Mozak Zemin F       Yalabar Yalan F       Ankastre Mutlak F       Mutlak F         an Paret Kapi F       Memer Zemin F       Yagap Kuga Duvar F       Ankastre Mutlak F       Mutlak F         a Boyak Kapi F       Serank Zemin F       Yen Mer Yaga Boyak Duvar F       Angap Mutlak F       Buddalabar F         a Boyak Kapi F       Teareten Zemin F       Yen Mer Yaga Boyak F       Boyak Mutlak F       Buddalabar F         a Boyak Kapi F       Teareten Zemin F       Yen Mer Yaga Boyak F       Deel Tas. Mutlak F       Buddalabar F         a Boyak Kapi F       Teareten Zemin F       Duvar Kaga F       Deel Tas. Mutlak F       Fein F         rymm Doglama F       Ahgap Parke F       Plastik Tevan F       De                                                                                                    | Yaran Kagir 🥅                        | Side     | g Kaplama           | Cadde            | Daerinde T      |                    | Seha T       |                         |       |
| Altgap Kapi     Mozak Zemin     Edge Yakin       Altgap Kapi     Mozak Zemin     Denite Yakin       Altgap Kapi     Mozak Zemin     Settel of Colored Yakin       Altgap Kapi     Mozak Zemin     Plantk Boya Durve       Altgap Kapi     Mozak Zemin     Plantk Boya Durve       Altgap Kapi     Mozak Zemin     Plantk Boya Durve       Altgap Kapi     Mozak Zemin     Plantk Boya Durve       Altgap Kapi     Mozak Zemin     Plantk Boya Durve       Altgap Kapi     Mozak Zemin     Yaddoos Durve       Altgap Kapi     Grant Zemin     Fileg Boyak Durve       Altgap Kapi     Grant Zemin     Fileg Boyak Durve       Boyak Kapi     Sereank Zemin     Fileg Boyak Durve       Journe Stabel     Formka Mutlak     Mutlak       Journe Stabel     Sereank Zemin     Travetten Zemin       Yam Ke Yady Boya     Durve Kadya     Boyak Durve       Travetten Zemin     Yam Ke Yadya Boya     Laminart Mutlak     Buterdalakin       Laminart Kapi     Travetten Zemin     Durve Kadya     Boyak Towan       Televoten Zemin     Valitaken     Durve Kadya     Boyak Towan       Laminart Pake     Plantk Towan     Device Dovent       Lamine Pake     Kareg Towan     Device Dovent       PVC Didgeme     Kareg Towan <td< td=""><td>Prefabrik F</td><td>та</td><td>s; Kaplama</td><td>Minibias Ca</td><td>d Yakun</td><td></td><td>Vadi 🗂</td><td></td><td></td></td<>                                                                                                    | Prefabrik F                          | та       | s; Kaplama          | Minibias Ca      | d Yakun         |                    | Vadi 🗂       |                         |       |
| Boyki F     Boyki F     Boyki F     Sorak F     Sorak F     S                                                                                                    | Tarihi Eser                          |          | Doğatas             | E-               | 5 Central I     |                    |              |                         |       |
| Strak         Soration         Soration         F         Soration         F         Soration         Soration         F         Soration         Soration                                                                                                    | m Yonetmelikä                        |          | Boşvalı 🥅           | Denia            | e Yakan         |                    |              |                         |       |
| Des Cephiest (Dilger)         Sette (p)<br>Otogae Yakan F         Descendance Xetan F           Ahoap Kapi F         Mozak Zemin F         Plantk Boys Durver F         Lake Mutlak F         DECERTINE K / YAZUK ICIN           an Penet Kapi F         Memori Zemin F         Yağtkoys Durver F         Ankastre Mutlak F         Mutlak F           a Boyat Kapi F         Grant Zemin F         Kape Boyat Durver F         Ankastre Mutlak F         Mutlak F           ağboya Kapi F         Grant Zemin F         Kape Boyat Durver F         Anyao Mutlak F         Mutlak F           ağboya Kapi F         Grant Zemin F         Kape Boyat Durver F         Anyao Mutlak F         Mutlak Egyan F           ağboya Kapi F         Serantk Zemin F         Ibud Boyat Durver F         Formika Mutlak F         Buddalaşir F           Laminart Kapi F         Tervetten Zemin F         Yem Met Yağt Boyat F         Laminart Mutlak F         Fran F           Laminart Rake F         Durver Kağti F         Ozet Tas: Mutlak F         Tervetten Zemin F         E           Laminart Pake F         Plaster         Durver Kağti F         Ozet Tas: Mutlak F         Tervetten Zemin F           Laminart Pake F         Plaster         Plaster         Durver Kağti F         Devre Diomit           Laminart Pake F         Plaster         Katorgayet Tarver <t< td=""><td></td><td></td><td>Sznak 🥅</td><td>Sahile</td><td>eYakan IT</td><td></td><td></td><td></td><td></td></t<>                                                                                                    |                                      |          | Sznak 🥅             | Sahile           | eYakan IT       |                    |              |                         |       |
| Ahgap Kapi C<br>Ahgap Kapi C<br>an Panet Kapi C<br>an Panet Panet C<br>an Panet Panet C<br>an Panet Panet C<br>an Pan                                                                                                    | D                                    | s Ceph   | est (Diger)         | Şe               | shirlçi 🗖       |                    |              |                         |       |
| Ahsap Kapi     Mozah Zemin     Plantk Roys Duver     Lake Mutlak     UEVBENNIK K / YAZLIK İÇİN       can Panel Kapi     Memer Zemin     F     Yağıboya Duver     Ankaste Mutlak     Mutlak       is Boyak Kapi     Grant Zemin     F     Kreş Boyak Duver     Ankaste Mutlak     Mutlak       göboya Kapi     Grant Zemin     F     Kreş Boyak Duver     F     Anşap Mutlak     Mutlak       göboya Kapi     Serank Zemin     F     Ibial Boyak Duver     F     Anşap Mutlak     Busidabi       göboya Kapi     Travesten Zemin     F     Ibial Boyak Duver     F     Anşap Mutlak     Busidabi       rown Doğumi     Travesten Zemin     F     Ibial Boyak Duver     F     Busidabi     F       rown Doğumi     Grant Zemin     Titavesten Zemin     Duver Kağa     Deel Tas. Mutlak     F     Fileri       rown Doğumi     Laminer Pake     Plastik Tevan     Duver Kağa     Deel Tas. Mutlak     WC     WC       Laminer Pake     Kanorgoyet Tavan     F     Kanorgoyet Tavan     Devreti Boseni     Devreti Boseni       PVC Döjeme     Ansaty Tavan     F     Devreti Boseni     Devreti Bos                                                                                                    | 1                                    |          |                     | Havaalana        | na Yakan        |                    |              |                         |       |
| Anger Kapr     Mozek, Zenim     Plank, Boys Duver     Lake Muttak     DEXPERMIXE/YAZLIK ICM       ian Panel Kapr     Memer Zenim     Yağlıboya Duver     Ankastre Muttak     Muttak       ağloboya Kapr     Grank Zenim     Kreg Boyak Duver     Ankastre Muttak     Muttak       ağloboya Kapr     Serank Zenim     Kreg Boyak Duver     Angop Muttak     Muttak       ağloboya Kapr     Serank Zenim     Ithal Boyak Duver     Formika Muttak     Buzdalabr       ağloboya Kapr     Tarvetten Zenim     Yan Mar Yağlı Boya     Laminarit Muttak     Buzdalabr       rowin Doğrama     Tarvetten Zenim     Yan Mar Yağlı Boya     Laminarit Muttak     Fenn       rowin Doğrama     Laminarit Parke     Plastik Tavan     Ozel Tas. Muttak     Televoğu       Laminarit Parke     Plastik Tavan     Ver     Devre Kağlak     Devre Döremi       VC Düşeme     Kastorgayet Tavan     Devre Döremi     Mutex                                                                                                    | And the second second                | 293      |                     |                  | 2               | arrestored         | -            | 1                       | 114   |
| Sen Panel Kapi     Filler     Muttak     Muttak     Muttak       Boyak Kapi     Grant Zemin     Filler     Kiler Boyak Duvar     Ahşab Muttak     Muttak       Boyak Kapi     Srant Zemin     Filler Boyak Duvar     Formika Muttak     Muttak Eigues       Caminart Kapi     Travetten Zemin     Filler Boyak Duvar     Formika Muttak     Bucatalakir       Laminart Kapi     Travetten Zemin     Valitak Boyak Duvar     Formika Muttak     Filler Boyak       Laminart Kapi     Travetten Zemin     Valitak Eigues     Formika Muttak     Filler Boyak       Laminart Kapi     Travetten Zemin     Yalitak Eigues     Formika Muttak     Filler Boyak       Laminart Kapi     Ahşap Parke     Pasited     Duvar Kağak     Dool Tas. Muttak     Television       Laminart Parke     Pasited     Pasited     Word     Word     Word       Laminart Parke     Katorgojet Tavan     Dovine Dönemi     Porvetik Ads                                                                                                    | Ahgap Kapi                           | Ma       | zask Zemin IT       | Plastik Bo       | se Ouver        | Lake M             | uttak F      | DEVREMULK / VAZLIK IÇİR | a     |
| Boyak Kage T Grand Zeman T Kage Boyak Duvar T Proge Moulant T Mulfak E gass T     Brand Zeman T I Had Boyak Duvar T Proge Moulant T Brandolahr T     Brand Zeman T I Had Boyak Duvar T Laminart Mulfak T Brandolahr T     Iaminart Kage T Traventen Zeman T Vere Mark Velb Boyak Duvar Kages     Taventen Zeman T Duvar Kages T David Stated     David Stated     Davi                                                                                                    | kon Penel Kopi                       | Men      | mer Zemin 1         | Tegebo           | and schurver 1  | Ankastre           | wuttak I     | Muttak E                |       |
| agencer Kage F     Seramik Zemm F     Seramik Zemm F     Seramik                                                                                                    | ne Boyali Kapi                       | Gin      | and Jemmi 1         | Rated Bloga      | a Chavae 1      | rengap h           | and a second | Mutrak Egyadi 1         |       |
| Caminart Parke      Caminart Parke      Caminart      Caminart Parke      Caminart      Caminart     Caminart      Camina                                                                                                    | r agaboya Kapi                       | Serai    | nek Zemen I         | What Boy         | an Durvae I     | Formika            | eutak 1      | Buzdolaba 🗖             |       |
| Porter Dograme T     Angap Parke T     Porter Agos T     Uzer Las. Mullok T     Televapon      Vor      Lassine Parke      Porter T     Lassine Parke      Porter Tavan     Porter Dissent     PVC Dissent     PVC Dissen                                                                                                    | Laminant Kapi                        | T Farver | concentral 1        | Duvar IS-abe     |                 | Laminant &         | outlak I     | Fan E                   |       |
| Lamine Parke         F         Karey Tavan         WC           PVC Dogene         Karey Tavan         Device Donemi           Markey Dogene         Ama Tavan         Device Mark Add                                                                                                    | nensum Doğrama                       | Ab       | pap Parke I         | Duva             | Tauta E         | Uzel Tas. N        | IUNAK I      | Televizyon              |       |
| PVC Disjeme E Katorpyer Tavan E Street Book                                                                                                    |                                      | Lor      | ine Parke           | 100              | Tavan E         |                    |              | Devre Director          |       |
| Marley Dogene C Arms Taylan C Devrethild Ads                                                                                                    |                                      | PVC      | Diseme I            | Kartonio         | ver Tavan I     |                    |              |                         | -1    |
|                                                                                                    |                                      | Marley   | Dopenne             | Am               | Tavan E         |                    |              | DevroMulk Adi           | ΠÍ.   |
| Hak Dögene F                                                                                                    |                                      | Ha       | k Disseme           |                  |                 |                    |              |                         | -     |

Yukarıdaki pencereyi bölümlerine ayırarak anlatalım.

Yukarıdaki pencereyi;

- ➢ Genel Sekmesi,
- Detay Bilgiler 1 sekmesi,
- Detay Bilgiler 2 sekmesi,
- Detay Bilgiler 3 sekmesi,

şeklinde 4 kısımda inceleyeceğiz.

#### Genel Sekmesi

Yandaki pencere gayrimenkulün cinsini seçtiğimiz bölümdür. Bu bölümde "**Hepsi**" seçeneği seçili olursa bütün gayrimenkuller listelenecektir. Ancak "**Listeden**" seçeneğini onaylarsak açılabilir liste etkin hale gelecek ve buradan istenilen gayrimenkuller seçilebilecektir.

| - Gayri Menkul Cinsi      |   |
|---------------------------|---|
| 💽 Hepsi 🕜 Listeden        |   |
| 📝 Özel Kullanım           | ~ |
| 🐼 Sit Alanı               | 1 |
| 📝 Toplu Konut için Tahsıs | ~ |

| C. Hanni . G. Linkard | 100 |
|-----------------------|-----|
| riepsi (* Listeo      | en  |
| Ticari Arsa           | ~   |
| 🗸 Ada                 | 1   |
| Ciftlik               | V   |

Yandaki pencerede görüldüğü gibi.

Yandaki pencereyi kullanarak gayrimenkulün kullanım durumu belirtilir. Eğer "**hepsi**" seçeneği işaretliyse kullanım durumu ne olursa olsun emlaklerin hepsi listelenecektir.

| Kullanım D | urumu -<br>C | Listeden |
|------------|--------------|----------|
| 🕑 Boş      |              |          |
| Mal Sai    | ibi Otun     | Jyor     |

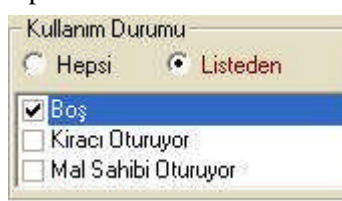

Ancak "**listeden**" seçeneğini işaretlersek, yandaki listeden işaretleme yaparak seçilebilir.

Yandaki pencereyi kullanarak aranacak gayrimenkulün ısıtma sistemi seçilebilir. "**Hepsi**" seçeneği seçili olursa tüm ısıtma sistemli gayrimenkuller listelenecektir, pencerede görüldüğü gibi.

"**Listeden**" seçeneği seçildiğinde liste aktif hale gelecektir. Biz bu listeyi kullanarak müşterinin istediği ısıtma sistemini seçebiliriz.

| <ul> <li>Isitma Siste</li> <li>Hepsi</li> </ul> | mi C Listeden           |
|-------------------------------------------------|-------------------------|
| Sobali                                          | <u> </u>                |
| Sobali (L                                       | Doğal Gazi              |
| - Isitma Siste                                  | mi<br>Listadan          |
| Kalorifer                                       | li (Kombi-Doğal Gaz 🔨   |
| Kalorifer                                       | li (Kombi-Fuel Oil)     |
| 🗌 Kalorifer                                     | li (Merkezi Sistem-Di ⊻ |

Yandaki listeyi kullanarak "Özel kategori"si seçilebilir.

| <ul> <li>Hepsi</li> </ul> | C Listeden |
|---------------------------|------------|
| Acil                      |            |
| Reazvon                   |            |

| - Müşteri Temsilcisi |      |  |
|----------------------|------|--|
| Hepsi C Listeden     |      |  |
| 🗹 muhammet           | ~    |  |
| SEDATKAYA            | (com |  |
| 📝 unikom             | ~    |  |

Müşteri temsilcisi kısmını kullanarak hangi müşteri temsilcisinin elindeki emlaklerin gösterilmesi isteniyorsa o seçilebilir. "**Hepsi**" seçeneği işaretliyse bütün müşteri temsilcilerinin elindeki emlakler listelenecektir.

"**Listeden**" seçeneğini işaretlersek bir veya birkaç tane müşteri temsilcisi seçilebilir.

| Müşteri Temsilcisi |   |
|--------------------|---|
| 🤆 Hepsi 🦳 Eisteden |   |
| DUYGU ÇİÇEK        | ~ |
| HANIFI YILDIZ      |   |
| 🗌 muhammet         | ~ |

| e | Hepsi               | C Listeden |   |
|---|---------------------|------------|---|
|   | İnşa Hali<br>PRO IF | nde        | ^ |
| V | Sifir               |            | ~ |

**"Emlakin Durumu"** kısmını kullanarak emlak durumunu belirtebiliriz. Hepsi seçeneği işaretliyse durum gözetilmeksizin hepsi listelenecektir.

**"Listeden"** seçeneği seçildiği andan itibaren liste aktif hale gelecektir. Bu listeden müşterinin isteği doğrultusunda seçim yapılır.

| Emlağın Durumu  |     |
|-----------------|-----|
| C Hepsi 📀 Liste | den |
| 🗌 İnşa Halinde  | ~   |
| PROJE           | 1   |
| 🔽 Sıfır         | ~   |

| Manzara<br>• Hepsi | C Listeden |
|--------------------|------------|
| 💟 Doğa             | <u>A</u>   |
| Sehir              | ~          |

"**Manzara**" penceresini kullanarak müşterimizin istediği manzaraya sahip emlaki seçeriz. Hepsi penceresi seçili olursa hepsi listelenecektir.

"**Listeden**" seçeneği seçilirse liste aktif hale gelecektir. Bu listeden müşterimizin istediği doğrultuda seçim yapılır.

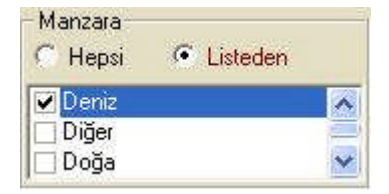

| Geliş Tipi<br>• Hepsi | C Listeden |          |
|-----------------------|------------|----------|
| 🖉 Tabela              |            | <u>^</u> |
| Vonlendi              | me         | ~        |

"Geliş Tipi" kısmını kullanarak emlakin bize geliş durumuna göre listelenmesi sağlanır. "Hepsi" seçeneği işaretli olursa "Geliş Tipi" ne olursa olsun bütün emlakler listelenecektir.

"**Listeden**" seçeneği seçilirse liste aktif hale gelecektir. Bu listeden müşterimizin istediği doğrultuda seçim yapılır.

| -Ge | eliş Tipi<br>Hepsi | C Listeden |   |
|-----|--------------------|------------|---|
|     | Internet S         | ite        | ~ |
|     | Tabela             |            | 1 |
|     | Telefon            |            | ~ |

| 🗸 Tüm Şehirler | ~    |
|----------------|------|
| 🛨 🗹 Adana      | 12   |
| 🗄 🗹 Adıyaman   |      |
| 🗄 🗹 Afyon      |      |
| 🗄 🗹 Ağrı       |      |
| 표 🗹 Aksaray    |      |
| 王 🗹 Amasya     |      |
| 王 🔽 Ankara     |      |
| 🗄 🗹 Antalya    |      |
| 王 🗹 Ardahan    |      |
| 🕀 🗹 Artvin     |      |
| 🛨 🗹 Aydın      |      |
| 🛨 🗹 Balıkesir  |      |
| 🕀 🗹 Bartın     |      |
| 🗄 🗹 Batman     |      |
| 🛨 🗹 Bayburt    |      |
| 🛨 🗹 Bilecik    |      |
| 🕀 🗹 Bingöl     |      |
| 🛨 🗹 Bitlis     |      |
| 🕀 🗹 Bolu       | -    |
| Tal Roedor     | 0.00 |

Yandaki pencereyi kullanarak emlakin bulunduğu ili/ilçeyi/semti seçebiliriz. Müşterimiz bize gelip bu özellikleri belirtirse biz de seçimde bulunarak daha kapsamlı bir arama yapabiliriz.

Pencerede görüldüğü gibi "**Hepsi**" seçeneği işaretli olursa bütün illerde arama yapıp listeleyecektir.

| C Hepsi C Listede | n       |
|-------------------|---------|
| 🕀 🗖 Edirne        | ~       |
| 🕀 🗖 Elazığ        |         |
| 🕀 🗖 Erzincan      |         |
| 🗄 🗖 Erzurum       |         |
| 🛨 🔲 Eskişehir     |         |
| 🛨 🔲 Gaziantep     |         |
| 🕀 🗖 Giresun       |         |
| 표 🗖 Gümüşhane     |         |
| 🕀 🗖 Hakkari       |         |
| 🕀 🗖 Hatay         |         |
| 🕀 🗖 lğdır         |         |
| 🛨 🗖 Isparta       |         |
| 🛨 🔽 İstanbul      |         |
| 🛨 🔽 Izmir         |         |
| 🕀 🗖 İçel          |         |
| 표 🗖 Kahranmaraş   |         |
| 🕀 🗖 Karabük       |         |
| 🕀 🗖 Karaman       |         |
| 🕀 🗖 Kars          |         |
| 🕀 🗖 Kastamonu     | STREET, |
| II TKoveari       | ~       |

**"Listeden"** seçeneği seçildiğinde liste aktif hale gelecektir. Bu listeden müşterimizin istediği doğrultuda seçim yapılır. Yandaki pencerede İstanbul ve İzmir seçilmiştir.

|          |   | 0             | 0              | YTL 💌 | Ekle   |
|----------|---|---------------|----------------|-------|--------|
| Kategori | 1 | Minimum Tutar | Maksimum Tutar | PB    | Kaldır |
|          |   |               |                |       |        |

Yukarıdaki pencereyi kullanarak emlakin "Kategorisi"ne, "Maksimum" ve "Minimum" tutarlarına göre arama yapılabilir

| Kategori 🛛 | Minimum 1 | futar Mak     | simum Tutar | PB    |        |
|------------|-----------|---------------|-------------|-------|--------|
| KIRALIK    | -         | 500           | 700         | YTL 💌 | Ekle   |
| Kategori   | Minimu    | m Tutar   Mak | simum Tutar | PB    | Kaldır |
| KIRALIK    |           | 500           | 700         | YTL   |        |
|            |           |               |             |       |        |
|            |           |               |             |       |        |

Yukarıdaki pencerede görüldüğü gibi emlakin kategorisini belirtip maksimum ve minimum tutarlar girilir. Arama yaptığımızda bu istediğimiz niteliklere uygun emlakler listelenecektir.

|                    | Minimum | Maximum |               |    |
|--------------------|---------|---------|---------------|----|
| Yüz Ölçüm (m2) 🛛 🗍 | 0       | 0       | Sicak ?       | Ţ. |
| Jda Sayısı 🛛 🗍     | 0       | 0       | Takipte ?     | Г  |
| Salon Sayısı 🛛 🗍   | 0       | 0       | Pasif ?       | Г  |
| Referans No        |         |         | Krediye Uygun | Г  |
| Sira No 👖          | 0       | 0       |               |    |
| Emlağın Durumu 👖   |         |         |               |    |
| Özel Kategori 🛛 🗍  |         |         |               |    |
| Geliş Tipi 🛛 🗍     |         |         |               |    |
| Tapu Durumu 🛛      |         | •       |               |    |

Yukarıdaki bölümü kullanarak emlak araması için birtakım arama nitelikleri eklenebilir. Mesela emlakin yüz ölçümü, oda sayısı, salon sayısı veya emlakin durumuyla ilgili özelikler. Bu kısmı boş bırakırsak dikkate alınmayacaktır.

| Kategori       |               | Minimum Tutar  | Maksimum Tutar | PB  |               |          |  |
|----------------|---------------|----------------|----------------|-----|---------------|----------|--|
| KIRALIK        | RALIK 🗾 500 🛛 |                | 700            |     |               | Ekle     |  |
| Kategori       | 1             | Minimum Tutar  | Maksimum Tutar | PB  | Kaldır        | 1        |  |
| KIRALIK        |               | 500            | 700            | YTL |               |          |  |
|                | Mi            | nimum          | Maximum        |     |               |          |  |
| Yüz Ölçüm (m2) |               | 140            | 160            |     | Sicak ?       |          |  |
| Oda Sayısı     | -             | 3              | 5              |     | Takipte ?     | 17       |  |
| Salon Sayısı   | -             | 1              | 2              |     | Pasif ?       | <b>F</b> |  |
| Referans No    | -             | 1              | li ii          |     | Krediye Uygun | 17       |  |
| Sira No        | -             | .0             | 0              |     |               |          |  |
| Emlağın Durumu | Sifir         |                |                | 1   |               |          |  |
| Özel Kategori  | -             |                | <u>.</u>       | Í.  |               |          |  |
| Geliş Tipi     | Çat Ka        | рі             | •              | 1   |               |          |  |
| Tapu Durumu    | Kat Mi        | ilkiyetli Tapu | •              | 1   |               |          |  |

Ama yukarıdaki pencere doldurulursa örnekteki gibi veya buna benzer girilen özelliklerdeki emlakler arasında arama yapacaktır.

### Detay Bilgi 1 Sekmesi

"Detay Bilgi 1" sekmesini kullanarak müşterinin özel istekleri varsa bu konuda seçimler yapılır.

| SGen        | el       | Ĭ        | 🛟 Detay Bilgile     | r (1)    | 👔 🚺 🚺 Detay Bilg | jiler (2 | <u>) ľ</u>  | 🛟 Det         | ay Bilgiler (3) |
|-------------|----------|----------|---------------------|----------|------------------|----------|-------------|---------------|-----------------|
| 01          | opark    |          | Toplanti Salonu     | Γ        | Çelik Kapı       | Г        | Gür         | ieş Enerjisi  |                 |
| As          | ansör    | <b>F</b> | Kapalı Yüzme Havuzu | F        | Ahşap Doğrama    | Г        |             | Klima         |                 |
| SuDe        | eposu    | -        | Yüzme Havuzu (Açık) | -        | Panjur           | Г        | Merkezi Hav | valandirma    | <b>—</b>        |
| Hic         | drofor   | F        | Çocuk Havuzu        | -        | Çift Cam         | Г        | Güver       | ilik Sistemi  | <b>F</b>        |
| Oyun        | Parki    | Г        | Su Kaydırakları     | 1        | PVC Doğrama      | Г        | Mutfak      | Doğalgazı     | <b>F</b>        |
| Yangin Mer  | diveni   | <b>F</b> | Yürüyüs/Koşu Alanı  | 1        | Şömine           | Г        | Banyo       | Doğalgazı     |                 |
| Aritma      | Tesisi   | -        | Fitness Center      | 1        | Jakuzi           | Г        |             |               |                 |
| Gi          | ivenlik  | <b>F</b> | Sauna (Genel)       | 1        | Sauna            | Г        | Bulu        | nduğu Kat     |                 |
| Jen         | erator   | -        | Tenis Kortu         | 1        | Küvet            | Г        | Bo          | drum Kat      | -               |
| Kapali      | Garaj    | Г        | Squash              | <b>I</b> | Duşa Kabin       | Г        | Z           | amin Kat T    | -               |
| Yükse       | ek Giriş | -        | Basketbol Sahasi    | <b>F</b> | Yüzme Havuzu     | Г        | Ba          | hçe Katı T    | -               |
| Kat         | VT old   | Г        | Spor Tesisi         | <b>F</b> | Ebeveyn Banyo    | Г        |             | Giriş Kat 🛛   | -               |
| Uydu        | Yayın    | Г        | Sosyal Tesis        | <b>F</b> | Hiton Lavabo     | Г        | C           | Çatı Katı 🛛 🦷 |                 |
| Gorüntülü M | egafon   | F        | Hastane Doktor      | -        | Beyaz Eşya       | Г        | V           | illa Tipi 🛛 🦵 | -               |
| 1           | Карісі   | Г        | Market              | -        | Özel Dekoras.    | Г        |             |               |                 |
| Yerden      | Isitma   | F        | Restorant           |          | Mobilyalı        | Г        |             | Çit [         | -               |
| Bahçe       | İçinde   | F        | Cafe 🗂 Disco        | -        | Yüksek Tavan     | Г        | Bahr        | çe Duvan T    |                 |
| Doğa        | İçinde   | F        | Bowling IT Sinema   | 1        | Veranda          | Г        | Mobilya /   | Asansörü [    | -               |
| Site        | lçinde   | F        | Kreş                | -        | Teras            | Г        | Yük A       | sansörü [     | -               |
| Depreme D   | ayanıklı | E I      | Okul                | E I      | Barbekü          | F        | Sanayi      | Elektriği [   |                 |

|   | Senel             | Ĭ        | 🛟 Detay Bilgile     | г (1)    | 👔 🚺 Detay Bilg | iler (2) | ) 🎽 🏠 🚯 Detay Bilgiler (3 |
|---|-------------------|----------|---------------------|----------|----------------|----------|---------------------------|
| ï | Otopark           |          | Toplanti Salonu     | <b>F</b> | Çelik Kapı     | Γ        | Güneş Enerjisi 🥅          |
|   | Asansör           | -        | Kapalı Yüzme Havuzu | 100      | Ahşap Doğrama  | Г        | Klima 🕅                   |
|   | Su Deposu         | -        | Yüzme Havuzu (Açık) | 17       | Panjur         | Г        | Merkezi Havalandirma 🦵    |
|   | Hidrofor          | <b>F</b> | Çocuk Havuzu        | 1        | Çift Cam       | Г        | Guvenlik Sistemi          |
|   | Oyun Parki        | -        | Su Kaydırakları     | T        | PVC Doğrama    | Г        | Mutfak Doğalgazı          |
|   | Yangin Merdiveni  |          | Yürüyüs/Koşu Alanı  | (IT)     | Şömine         | Г        | Banyo Doğalgazı 🗔         |
|   | Aritma Tesisi     | <b>F</b> | Fitness Center      | 1        | Jakuzi         | Г        |                           |
|   | Güvenlik          | -        | Sauna (Genel)       | 177      | Sauna          | Г        | Bulunduğu Kat             |
|   | Jenerator         | -        | Tenis Kortu         | 1        | Küvet          |          | Bodrum Kat                |
|   | Kapali Garaj      | -        | Squash              | IT I     | Duşa Kabin     | Г        | Zemin Kat                 |
|   | Yüksek Giriş      | 1        | Basketbol Sahasi    | 100      | Yüzme Havuzu   | Г        | Bahçe Katı                |
|   | Kablo TV          | <b></b>  | Spor Tesisi         | FT       | Ebeveyn Banyo  | Г        | Giriş Kat 🦵               |
|   | Uydu Yayın        | -        | Sosyal Tesis        | 1        | Hiton Lavabo   | Г        | Çatı Katı 🦵               |
|   | Görüntülü Megafon | -        | Hastane Doktor      | 17       | Beyaz Eşya     | Г        | Villa Tipi 🦵              |
|   | Карісі            | -        | Market              | 1        | Özel Dekoras.  | Г        |                           |
|   | Yerden Isitma     | -        | Restorant           | 1        | Mobilyalı      | 1        | Çit 🥅                     |
|   | Bahce İçinde      | F        | Cafe 🗂 Disco        | F        | Yüksek Tavan   | F        | Bahçe Duvan 🔽             |
|   | Doğa İçinde       | FT       | Bowling 🗂 Sinema    | FT       | Veranda        | F        | Mobilya Asansörü          |
| - | Site İçinde       | -        | Kreş                | 100      | Teras          | F        | Yük Asansörü              |
|   | Depreme Dayanıklı | -        | Okul                | IT I     | Barbekü        | F        | Sanayi Elektriği          |

Yukarıdaki örnekte görüldüğü gibi seçimler yapılabilir.

#### Detay Bilgi 2 Sekmesi

"**Detay Bilgi 1**" sekmesini kullanarak müşterimizin özel istekleri doğrultusunda binanın yapı tarzını, dış cephesini, lokasyon (yer) özelliklerini, manzarasını ve binanın cephesini seçebiliriz.

| Ara Yardim Kapa       | t                   |                       |                      |                    |
|-----------------------|---------------------|-----------------------|----------------------|--------------------|
| 🗞 Genel               | 🚱 Detay             | / Bilgiler (1)        | 🛟 Detay Bilgiler (2) | Detay Bilgiler (3) |
| Binanın Yapı Tarzı    | Dış Cephesi         | Lokasyon Özellikleri  | Manzara (Diğer)      | Cephesi            |
| Ahşap 🔽               | Ahşap Kaplama 🥅     | Metroya Yakın 🔎       | Boğaz 🗂              | Kuzey              |
| Betonarme Karkas 🥅    | Granit Kaplama 🥅    | Toplu Ulaşıma Yakın 厂 | Deniz 🔽              | Güney 🔽            |
| Çelik Sistem 🗔        | Mermer Kaplama      | Otoyola Yakın 🗂       | Doğa 🔽               | Doğu 🗔             |
| Tam Kagir 🥅           | BTB Kaplama 🗂       | Caddeye Yakın         | Göl 🥅                | Bati T             |
| Yarim Kagir 🔲         | Siding Kaplama 🗔    | Cadde Üzerinde 🔽      | Şehir 厂              |                    |
| Prefabrik 🥅           | Taş Kaplama 🧂       | Minibus Cad Yakın     | Vadi 🗖               |                    |
| Kütük 🕅               | Mantolama 🔽         | E-5'e Yakın 🗖         |                      |                    |
| Tarihi Eser 🧮         | Doğaltaş 🗖          | E-5 Cepheli           |                      |                    |
| Deprem Yönetmelikli 🗔 | Boyalı 🥅            | Denize Yakın          |                      |                    |
|                       | Sivali 🗖            | Sahile Yakın 🗖        |                      |                    |
|                       | Dış Cephesi (Diğer) | Sehir İçi 🗖           |                      |                    |
|                       | -                   | Otogara Yakın 🦵       |                      |                    |
|                       | 1                   | Havaalanina Yakin 🗖   |                      |                    |

#### Detay Bilgi 3 Sekmesi

"**Detay bilgi 3**" sekmesini kullanarak tamamen binanın iç özelliklerini belirterek arama yapılabiliriz.

| <b>⊗</b> Genel          | 👔 Detay         | / Bilgiler (1)       | 🛟 Detay Bilgiler (2) | Detay Bilgiler (3)      |
|-------------------------|-----------------|----------------------|----------------------|-------------------------|
| Ahşap Kapı 🔽            | Mozaik Zemin    | Plastik Boya Duvar 🗖 | Lake Mutfak          | DEVREMÜLK / YAZLIK İÇİN |
| Amerikan Panel Kapı 🛛 🦵 | Mermer Zemin    | Yağlıboya Duvar 🔽    | Ankastre Mutfak 🥅    | Mutfak                  |
| Lake Boyalı Kapı 🛛 🦵    | Granit Zemin 🔽  | Kireç Boyalı Duvar 🗖 | Ahşap Mutfak 🔽       | Mutfak Eşyası 🗖         |
| Yağlıboya Kapı 🔲        | Seramik Zemin 🕅 | İthal Boyalı Duvar 🔲 | Formika Mutfak       | Buzdolabi 🗖             |
| Laminant Kapı 🔲         | Traverten Zemin | Yan Mat Yağlı Boya   | Laminant Mutfak      | Finn I                  |
| Aluminyum Doğrama 🦵     | Ahşap Parke 🗖   | Duvar Kağıdı         | Özel Tas. Mutfak 🥅   | Televizyon              |
| Isicamli Doğrama 🦵      | Laminant Parke  | Plastik Tavan        |                      | WC E                    |
|                         | Lamine Parke    | Kireç Tavan 🗖        |                      | Devre Dönemi            |
|                         | PVC Döşeme      | Kartonpiyer Tavan    |                      |                         |
|                         | Marley Döşeme 🗔 | Asma Tavan 🗖         |                      | DevreMülk Adı           |
|                         | Halı Döşeme     |                      |                      |                         |

### UYGULAMA FAALİYETİ

|              | İşlem Basamakları                                               | Öneriler                       |
|--------------|-----------------------------------------------------------------|--------------------------------|
|              | Arama yapmayı anlatınız.                                        | Arama yapma kısmını okuyunuz.  |
|              | "Menkulün cinsi" kısmını anlatınız.                             | Arama yapma kısmını okuyunuz.  |
|              | "Genel sekmesi"ni anlatınız.                                    | Arama yapma kısmını okuyunuz.  |
| $\checkmark$ | "Genel sekme"si kısmında<br>Şehir/ilçe/semt bölümünü anlatınız. | Arama yapma kısmını okuyunuz.  |
| A            | "Detay bilgi 1" sekmesini anlatınız.                            | Arama yapma kısmını okuyunuz.  |
| À            | "Detay bilgi 2" sekmesini anlatınız.                            | Arama yapma kısmını okuyunuz.  |
| À            | "Detay bilgi 3" sekmesini anlatınız.                            | Arama yapma kısmını okuyunuz . |

### ÖLÇME VE DEĞERLENDİRME

### A. OBJEKTIF TESTLER

Bu faaliyet sonucunda hangi bilgileri kazandığınızı belirlemek amacıyla aşağıdaki soruları cevaplayınız. Soruların sadece bir doğru cevabı vardır.

**1.** Arama penceresi kullanılarak arama yapmak istendiğinde, arama penceresindeki ölçütler boş bırakılıp arama tuşuna basıldığında sonuç ne olur. ?

| A) Bütün emlakler listelenir.          | B) Arama yapmaz.             |
|----------------------------------------|------------------------------|
| C) İstanbul' daki emlakler listelenir. | D) Özel emlakler listelenir. |

2. Isıtma sistemine göre arama yapmak istediğimizde aşağıdaki seçeneklerden hangisini özellikle seçmek gerekir?

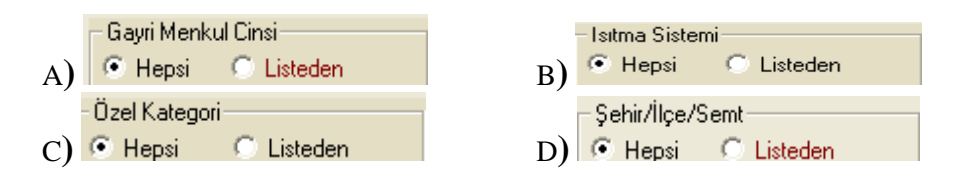

**3.** Bulunduğu şehre göre arama yapmak istendiğinde aşağıdaki seçeneklerden hangisi kullanılır?

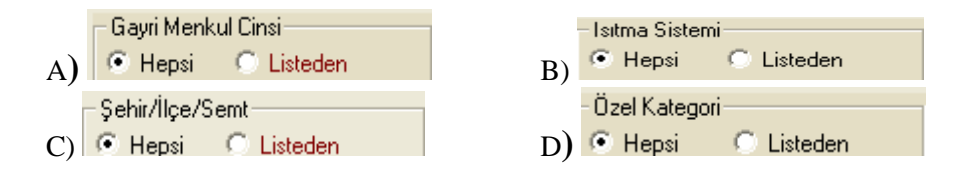

**4.** Müşterinin geliş tipine göre arama yapmak istendiğinde aşağıdaki seçeneklerden hangisi kullanılır?

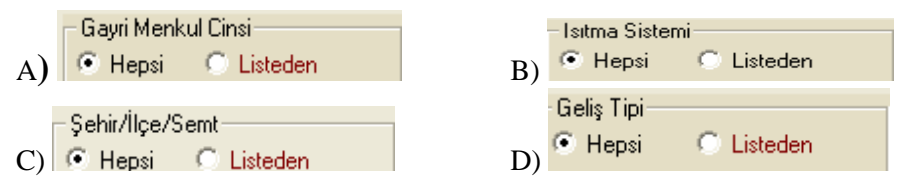

Cevaplarınızı cevap anahtarı ile karşılaştırınız

### DEĞERLENDİRME

Cevaplarınızı cevap anahtarı ile karşılaştırınız. Doğru cevap sayınızı belirleyerek kendinizi değerlendiriniz. Yanlış cevap verdiğiniz ya da cevap verirken tereddüt yaşadığınız sorularla ilgili konuları faaliyete geri dönerek tekrar inceleyiniz

Tüm sorulara doğru cevap verdiyseniz diğer faaliyete geçiniz.

#### **B- UYGULAMALI TEST**

Öğrenme faaliyeti ile kazandığınız beceriyi aşağıdaki ölçütlere göre değerlendiriniz.

|    | Gözlenecek Davranış                                        | Evet | Hayır |
|----|------------------------------------------------------------|------|-------|
| 1. | Ölçütleri belirleyip ona göre arama yapabilir miyiz?       |      |       |
| 2. | Gayrimenkulün cinsine göre arama yapabilir miyiz?          |      |       |
| 3. | Gayrimenkulün ısıtma sistemine göre arama yapabilir miyiz? |      |       |
| 4. | Müşteri temsilcisine göre arama yapabilir miyiz?           |      |       |
| 5. | Emlakin manzarasına göre arama yapabilir miyiz?            |      |       |
| 6. | Müşterimizin geliş tipine göre arama yapabilir miyiz?      |      |       |

### DEĞERLENDİRME

Yapılan değerlendirme sonunda hayır cevaplarınızı bir daha gözden geçiriniz. Kendinizi yeterli görmüyorsanız Öğrenme Faaliyeti 2'yi tekrar ediniz.

Cevaplarınızın tamamı evet ise bir sonraki öğrenme faaliyetine geçiniz.

# MODÜL DEĞERLENDİRME

### A- OBJEKTİF TESTLER

| 1. | Paket program                                                | na kaydedilen mü                                                                    | şteri hangi bölü                                                          | mden görülebilir                                   | ?             |
|----|--------------------------------------------------------------|-------------------------------------------------------------------------------------|---------------------------------------------------------------------------|----------------------------------------------------|---------------|
|    | A) Portföy                                                   | B) Tanımlar                                                                         | C) Kurlar                                                                 | D) Detay                                           |               |
| 2. | Müşteri kayd                                                 | ını düzeltmek için                                                                  | ne yapılır?                                                               |                                                    |               |
|    | A) Müşteriyi<br>B) Müşteriyi<br>C) Müşteriyi<br>D) Müşteriyi | seçtikten sonra "S<br>seçtikten sonra "I<br>seçtikten sonra "H<br>seçtikten sonra D | Sil" butonuna ba<br>Düzelt" butonun<br>Kopyala" butonu<br>"etay" butonuna | isariz.<br>a basariz.<br>ina basariz<br>a basariz. |               |
| 3. | Belirli ölçütle                                              | ere göre müşteri a                                                                  | ramak istendiği                                                           | nde hangi seçenel                                  | k kullanılır. |
|    | A) Kurlar                                                    | B) Detay                                                                            | C) Portföy                                                                | D) Arama                                           |               |
|    |                                                              |                                                                                     |                                                                           |                                                    |               |

**4.** Emlak araması yapmak için hangi buton kullanılır?

| A) Kurlar | B) Detay | C) Portföy | D) Arama |
|-----------|----------|------------|----------|
|-----------|----------|------------|----------|

### **B- PERFORMANS TESTİ**

Modül ile kazandığınız yeterliği aşağıdaki ölçütlere göre değerlendiriniz.

|    | Gözlenecek Davranış                                                                                    | Evet | Hayır |
|----|----------------------------------------------------------------------------------------------------|------|-------|
| 1. | Emlakin oda ve salon sayısına göre arama yapabilir misiniz?                                            |      |       |
| 2. | Emlakin fiyatına göre arama yapabilir misiniz?                                                         |      |       |
| 3. | Emlakin tapu durumuna göre arama yapabilir misiniz?                                                    |      |       |
| 4. | Emlakin yüzölçümüne göre arama yapabilir misiniz?                                                      |      |       |
| 5. | Otoparkı, yüzme havuzu, asansörlü bir ev istediğimiz zaman bu kriterlere göre arama yapabilir misiniz? |      |       |
| 6. | Detay bilgileri arttırarak arama yapabilir miyiz?                                                      |      |       |
| 7. | Kayıtlı bütün müşterilerimizi Portföy kısmından görebilir misiniz?                                     |      |       |

### DEĞERLENDİRME

Yapılan değerlendirme sonunda "hayır" cevaplarınızı bir daha gözden geçiriniz. Kendinizi yeterli görmüyorsanız modülü tekrar ediniz.

Modülü başarı ile tamamladınız. Tebrik ederiz. Kullandığınız bilgi ve beceri ölçme araçlarından elde ettiğiniz sonuçlar ile öğretmeninize başvurunuz.

Öğretmeninizin hazırlayıp uygulayacağı ölçme aracı ile gerçek başarı düzeyiniz belirlenecektir.

Bu uygulama sonucunda bir üst modüle geçip geçmeyeceğinize öğretmeniniz karar verecektir.

### **CEVAP ANAHTARLARI**

### ÖĞRENME FAALİYETİ 1'İN CEVAP ANAHTARI

| Sorular | Cevaplar |
|---------|----------|
| 1-      | Α        |
| 2-      | В        |
| 3-      | С        |
| 4-      | D        |

### ÖĞRENME FAALİYETİ 2'İN CEVAP ANAHTARI

| Sorular | Cevaplar |
|---------|----------|
| 1-      | Α        |
| 2-      | В        |
| 3-      | С        |
| 4-      | Α        |

### MODÜL DEĞERLENDİRME'NİN CEVAP ANAHTARI

| Sorular | Cevaplar |
|---------|----------|
| 1-      | Α        |
| 2-      | В        |
| 3-      | С        |
| 4-      | D        |

Cevaplarınızı cevap anahtarları ile karşılaştırarak kendinizi değerlendiriniz.

## KAYNAKÇA

- > YILMAZ, Şevket, Planet Emlak Şirketi Genel Müdürü, görüşme.
- ➢ www.Planet.net
- http://www.Planetpro.net/okulpro/index.asp